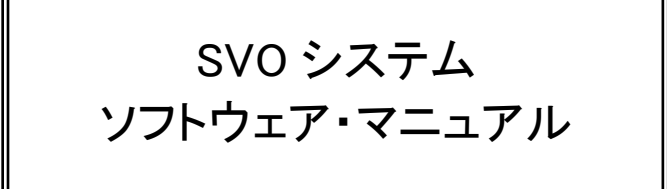

Rev.3.30

株式会社ネットビジョン

## 改定履歴

| 版数   | 日付           | 内容                                                                 | 備考 |
|------|--------------|--------------------------------------------------------------------|----|
| 0.01 | 2006/03/13   | ・新規作成                                                              |    |
| 0.02 | 2006/03/16   | ・6章から9章までを追記                                                       |    |
| 1.00 | 2006/03/17   | ・誤字脱字修正                                                            |    |
| 1.10 | 2006/04/11   | ・8bit 出力手順追記                                                       |    |
|      |              | ・Device Setting,File Option ダイアログの変更                               |    |
| 1.20 | 2006/11/07   | ・SVO ボード・ディップスイッチ設定の内容を修正                                          |    |
|      |              | ・SVO ボードの選択でダイアログの表示を変更                                            |    |
|      |              | ・PLL アップデートを追加                                                     |    |
| 1.21 | 2006/11/15   | ・目次を修正                                                             |    |
|      |              | ・PLL アップデートに注意を追記                                                  |    |
| 1.30 | 2006/12/27   | ・アプリケーション画面を SVOGenerator.exe の version 1.3.1.0 に変更                |    |
|      |              | しました                                                               |    |
| 1.31 | 2007/10/31   | ・SVOview.exe のマニュアルを追加しました                                         |    |
| 1.32 | 2011/03/03   | ・File-Option ダイアログを変更しました                                          |    |
| 1.33 | 2013/02/01   | ・誤字、記載ミスを修正しました                                                    |    |
| 1.34 | 2013/10/15   | ・File-Option ダイアログを変更しました                                          |    |
|      |              | ・Device-Setting ダイアログを変更しました                                       |    |
|      |              | ・システム構成から Windows2000 を削除しました                                      |    |
|      |              | ・必要なソフトウェアに 64bit 版デバイスドライバーを追記しました                                |    |
|      |              | ・インストール CD の内容表記を変更しました                                            |    |
| 2.00 | 2015/03/20   | ・SV0-03 専用に改訂しました                                                  |    |
| 2.10 | 2015/04/28   | ・Device-Setting 画面を変更しました                                          |    |
|      |              | ・Device-Control 画面を変更しました                                          |    |
| 2.20 | 2015/05/29   | ・誤字脱字を修正しました                                                       |    |
|      |              | ・Device-Setting 画面を変更しました                                          |    |
|      |              | ・Device-Control 画面を変更しました                                          |    |
|      |              | ※SV0-03 の FPGA バージョンが 080 以上で対応                                    |    |
| 2.30 | 2015/07/14   | ・Device-Control 画面に Irigger Out チェックを追加しました                        |    |
|      |              | ・File-Upen でサホートする動画ファイルで AVI ファイルをサホートしま                          |    |
| 0.40 | 0015 (00 /14 |                                                                    |    |
| 2.40 | 2015/08/14   | ・ホート与具を変更しました<br>Windows 0.1 f (hit たせせ ー した) Photo エレナ            |    |
| 2 50 | 2016/01/20   | ・WINDOWS8.1 04DILをサホートを追加しました                                      |    |
| 2.50 | 2010/01/29   | ・Device-Selling 画面における、DDR 田刀対応、ビナオダイミングの設定を<br>目声しました             |    |
| 2 60 | 2016/02/00   | 元回しました<br>- Doviges_Setting 両面の記字店た亦再、標準出力決形に合わせました                |    |
| 2.00 | 2010/03/09   | · Device-Setting 画面の設定値を変更、標準山力波形に合わせました。                          |    |
| 2.70 | 2010/03/15   | ・Device control 画面に Information として FFS、DFS を衣示するようにしました           |    |
|      |              | ました<br>•Device-Setting 両面にて設定方法をFasy/Standard/Advance から選べると       |    |
|      |              | · Device Setting 画面にて設た力法を Lasy/Standard/Rovance から医いるようにしました      |    |
|      |              | ・14 Device Setting 詳細をFasy/Standard/Advance でそれぞれ記載しまし             |    |
|      |              |                                                                    |    |
| 2.80 | 2016/03/29   | ・Device Control 画面の Advance タブに 8bit 出力時の出力モードを追加し                 |    |
|      |              |                                                                    |    |
| 2.90 | 2016/07/06   | ・8.4. ファイルオプション(解析情報)設定にピクチャタイプ RGB24 を追加                          |    |
|      |              | しました                                                               |    |
|      |              | ・11. 制限事項にサポートする AVI ファイルについて追加しました。                               |    |
|      |              | ・Device-Setting-Easy タブの 1 Clock Bit Size,1 Pixel Bit Size に 24    |    |
|      |              | を追加しました                                                            |    |
|      |              | ・Device-Setting-Standardタブの1 Clock Bit Sizeに 24 を追加しました            |    |
|      |              | ・Device-Setting-Advance タブの1 Clock Bit Size に 24 を追加しました           |    |
|      |              | ・13.4. Video Clock Setting (Easy タブ)の 1ClockBitSize、1 PixelBitSize |    |

|      |            | について 24 を追記しました                                                 |  |  |  |
|------|------------|-----------------------------------------------------------------|--|--|--|
|      |            | ・13.6.Pixel Settting (Standard タブ)の1ClockBitSize、1PixelBitSize  |  |  |  |
|      |            | について 24 を追記しました                                                 |  |  |  |
|      |            | ・13.7.Pixel Settting(Advance タブ)の 1ClockBitSize、 1 PixelBitSize |  |  |  |
|      |            | について 24 を追記しました                                                 |  |  |  |
| 3.00 | 2016/07/21 | ・Device Setting 画面の各タブで設定する VCLK 設定の単位を MHz とし、記                |  |  |  |
|      |            | 載ページの Device Setting の図を変更しました                                  |  |  |  |
| 3.10 | 2017/01/18 | ・8.4.ファイルオプション(解析情報)設定を修正しました                                   |  |  |  |
|      |            | ・8.9. SV0 ボードの操作を修正しました                                         |  |  |  |
|      |            | ・14.Device Control 詳細を修正しました                                    |  |  |  |
| 3.20 | 2017/04/14 | ・7. SVO ボード・ディップスイッチ設定を修正しました                                   |  |  |  |
|      |            | ・8.1 アプリケーション操作の流れを修正しました                                       |  |  |  |
|      |            | ・13. Device Setting 詳細を修正しました                                   |  |  |  |
| 3.30 | 2017/11/07 | ・8.13. SVO-03 ボードのマルチアップデート方法を追加しました                            |  |  |  |
|      |            | ・13.25. Input Video Timing Setting (Hdmi タブ)を修正しました             |  |  |  |

## 目次

| 1. |     | シス             | テム概要5                               |
|----|-----|----------------|-------------------------------------|
| 2. | ļ   | 動作             | □環境6                                |
| 3. | :   | 必要             | きなソフトウェア                            |
| 4. | ;   | SVC            | )ハードウェア概要                           |
| 5. |     | イン             | ストール                                |
|    | 5.1 |                | SVO専用USB3.0デバイスドライバーのインストール8        |
|    | 5.2 | 2.             | アプリケーション、ライブラリー関連のインストール13          |
| 6. |     | アン             | インストール14                            |
|    | 6.1 |                | SVO専用USB3.0デバイスドライバーのアンインストール14     |
|    | 6.2 | 2.             | アプリケーション、ライブラリー関連のアンインストール14        |
| 7. | ;   | SVC            | )ボード・ディップスイッチ設定15                   |
| 8  |     | アプ             | <sup>1]</sup> ケーション <u></u> 個作方法 16 |
| 0. |     |                |                                     |
|    | 8.1 | •              | アプリケーション操作の流れ16                     |
|    | 8.2 | 2.             | アプリケーション (SVOGenerator)の起動17        |
|    | 8.3 | 3.             | アプリケーション (SVOGenerator)の終了17        |
|    | 8.4 | ł.             | ファイルオプション(解析情報)設定18                 |
|    | 8.5 | 5.             | データファイルの読込み19                       |
|    | 8.6 | ò.             | データ確認                               |
|    | 8.7 | <sup>7</sup> . | SVOボードの選択                           |
|    | 8.8 | 3.             | SVOボードの設定情報作成                       |
|    | 8.9 | ).             | SVOボードの操作                           |
|    | 8.1 | 0.             | Deivce Control - Play Setting       |
|    | 8.1 | 1.             | SVO-03ボードのファームウェア・アップデート方法25        |
|    | 8.1 | 2.             | SVO-03ボードのFPGAアップデート方法              |
|    | 8.1 | 3.             | SVO-03ボードのマルチアップデート方法               |
| 9. | ;   | SVC            | DボードLEDランプ状況                        |
| 10 | ).  | ア              | アプリケーション・エラーメッセージー覧                 |
|    | 10. | .1.            | アプリケーションエラー                         |
|    | 10. | .2.            | SVOAPIエラー                           |

| 11.  | 制限事項                                                  |
|------|-------------------------------------------------------|
| 12.  | FRM形式の画像データフォーマットについて34                               |
| 13.  | Device Setting詳細                                      |
| 13.1 | . Sync Porality Setting (Easyタブ、Standardタブ、Advanceタブ) |
| 13.2 | . Sync Setting (Hdmiタブ)                               |
| 13.3 | . V-Blank Setting (Easyタブ)                            |
| 13.4 | . V-Blank Setting (Standardタブ、Advanceタブ)              |
| 13.5 | . Blank Setting (Hdmiタブ)                              |
| 13.6 | . Video Clock Setting (Easyタブ)                        |
| 13.7 | . Video Clock Setting(Standardタブ、Advanceタブ、Hdmiタブ)43  |
| 13.8 | . Pixel Setting (Standardタブ)                          |
| 13.9 | . Pixel Setting (Advanceタブ)                           |
| 13.1 | 0. Pixel Setting(Hdmiタブ)                              |
| 13.1 | 1. Sync Code Setting (Easyタブ)                         |
| 13.1 | 2. Sync Code Setting(Standardタブ、Advanceタブ)46          |
| 13.1 | 3. Output information (Easyタブ)                        |
| 13.1 | 4. Output information (Standardタブ、Advanceタブ、Hdmiタブ)   |
| 13.1 | 5. Blanking Setting (Easyタブ)                          |
| 13.1 | 6. Video Timing Setting(Standardタブ)47                 |
| 13.1 | 7. Video Timing Setting (Advanceタブ)                   |
| 13.1 | 8. Video Timing Setting(Hdmiタブ)                       |
| 13.1 | 9. Active Video Setting (Easy、Standardタブ、Hdmiタブ)      |
| 13.2 | 0. Active Video Setting (Advanceタブ)                   |
| 13.2 | 1. Output Image / Test (Hdmiタブ)                       |
| 13.2 | 2. Read ROM / Write ROM(Hdmiタブ)50                     |
| 13.2 | 3. Display Name(Hdmiタブ)                               |
| 13.2 | 4. Read Set / Write Set (Hdmiタブ)                      |
| 13.2 | 5. Input Video Timing Setting(Hdmiタブ)                 |
| 14.  | Device Control詳細                                      |
| 14.1 | . Play Setting                                        |

1. システム概要

SVO とは画像データなどのデジタルデータを出力するイメージ・ジェネレーター・システムで Windows 上のソフトウェアとハードウェア及びファームウェアから構成されます。 本システムをお使いになることで、画像データの受信処理、画像処理などがカメラなどのデバ イスがない状態で評価することが可能になります。 下図にシステム構成および SVO ハードウェア画像を示します。

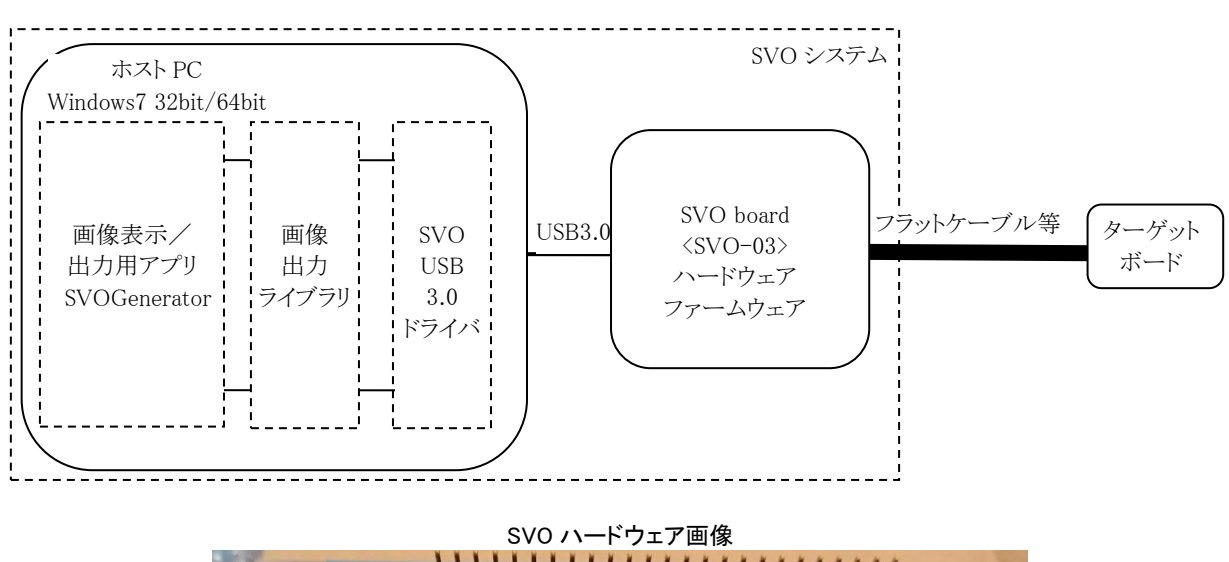

システム構成図

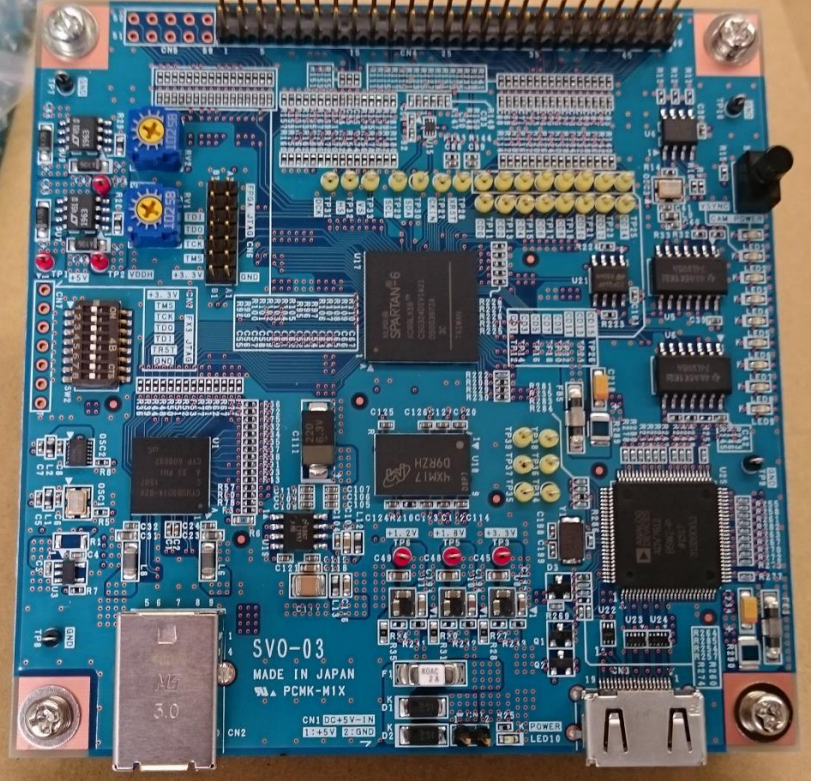

## 2. 動作環境

○ ハードウェア PC Windows7/8.1が問題なく動作する環境 : CPU Core i5 GHz 以上 または同等の CPU メモリー 4GB 以上 ハードディスク空き容量 10 ギガバイト以上 USB 仕様 3.0 必須 ※AsMedia 製チップでは保証できません モニタ : フルカラー表示可能なもの : USB3,0 ケーブルなど 他 ※Windows10 は現在評価中です、評価終了次第ホームページでお知らせします。

- ソフトウェア
- OS : Windows7/8.1 64bit/32bit
- 他 : 弊社提供アプリケーション、ライブラリー、
  - デバイスドライバー(8.1は64bitのみ)

## 3. 必要なソフトウェア

SVO システムを動作させるために必要な弊社提供のソフトウェアは以下の通りです。

SVOGenerator.exe

弊社専用の画像データファイルを読み込み表示を行い、この画像データをターゲット・ボードへ指定タイミングで出力することができるアプリケーションです。

• SVOUSB30. dll

SVO システム専用の USB3.0 デバイスドライバーを使用した SVO 画像出カライブラリーです。 上記アプリケーションを使用せず、お客様システムに本ライブラリーを組み込むことも可 能です。

- SVOUSB30. sys、SVOUSB30. inf
   32bit版SVOシステム専用USB3.0デバイスドライバーファイルです。
- SvoU3drv.dll、SvoUdrv.inf、...
   64bit版SVOシステム専用USB3.0デバイスドライバーファイルです。

※SVOGenerator 終了後、以下のファイルが生成されます。

- SVOGenerator.ini
  - 主に File-Option ダイアログの情報を保存します。
- ・SVOGenerator.svo 主にDevice-Settingダイアログの情報を保存します。

4. SVO ハードウェア概要

SVO ハードウェア(SVO-03)には①Xilinx 製 FPGA(Spartan6-LX16)、②Cypress EZ-USB/FX3、 ③SDRAM(128MB)が実装され、イメージ・ジェネレーターを実現しています。

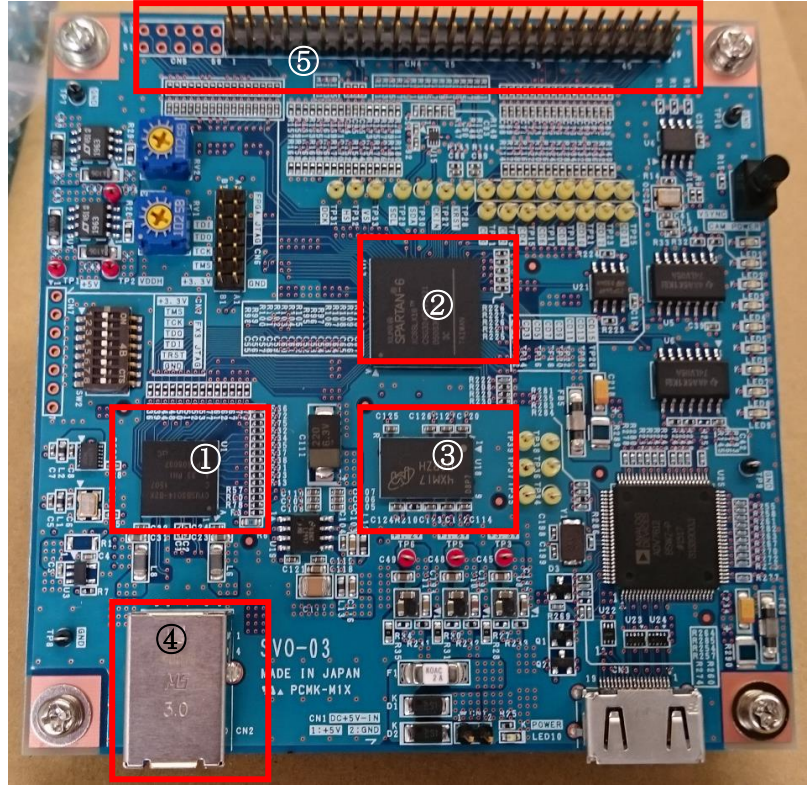

ホスト PC とは④USB3.0 ポートにて接続します。また SVO の出力先となるターゲットボードとは⑤50 ピンヘッダーで接続します。

- Xilinx 製 FPGA (Spartan6-LX16) は SDRAM 制御、イメージ・ジェネレーター処理、バス管 理を行います。
- ② Cypress 製 USB3.0 コントローラ(EZ-USB/FX3)はホスト PC との USB インターフェースを 行います。
- ③ SDRAM (128MB) は出力する画像データなどを格納します。

5. インストール

SVO ハードウェアに同梱されています、ソフトウェア CD-ROM に必要なソフトウェアが格納されています。この CD-ROM の内容は下表の通りです。

| フォルダ        | 内容                                |
|-------------|-----------------------------------|
| ¥           | readme.txt、version.txt を格納しています   |
| ¥SVO-AP_x86 | アプリケーション、ライブラリー関連を格納しています         |
| ¥SVO-AP_x64 | 上記 64bit 版を格納しています                |
| ¥Driver_x86 | SVO 専用 USB3.0 デバイスドライバー関連を格納しています |
| ¥Driver_x64 | 上記 64bit 版を格納しています                |
| ¥D0C        | 各種ドキュメントを格納しています                  |
| ¥画像出カライブラリ  | 画像出カライブラリーファイルを格納しています            |
| ¥Tool       | フレームファイルコンバーターユーティリティーを格納しています    |

5.1. SVO 専用 USB3.0 デバイスドライバーのインストール

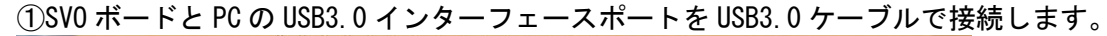

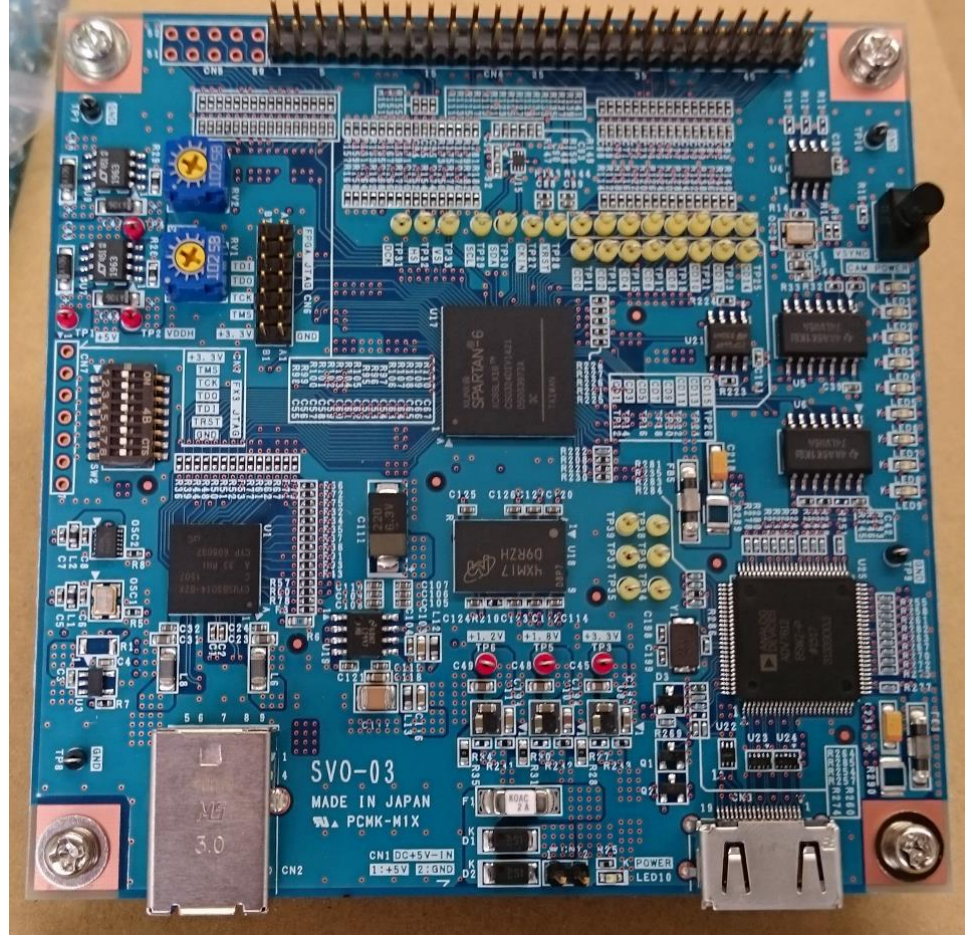

②"ドライバーソフトウェアのインストール"ダイアログが開きます。(64bit版)

| 🧻 ドライバー ソフトウェアの | のインストール                               |
|-----------------|---------------------------------------|
| デバイス ドライバー ソフト  | ウェアをインストールしています                       |
| SVO-03          | ○あらかじめ構成されているドライバー フ<br>ォルダーを検索しています… |
|                 | 閉じる(C)                                |

しばらくすると、インストールされませんでしたのメッセージが表示されます。

| ドライバー ソフトウェアのインストール                             | ×               |  |
|-------------------------------------------------|-----------------|--|
| デバイス ドライバー ソフトウェアは正しくインストールされませんでした。            |                 |  |
| このデバイスをインストールする方法については、デバイスの製造元に問い合わせてくださ<br>い。 |                 |  |
| SVO-03                                          | ¥ドライバーが見つかりません。 |  |
| デバイスを正しくインストールできない場合                            |                 |  |
|                                                 | 閉じる(⊆)          |  |

③デバイスマネージャーを起動し、下図のように"他のデバイス"に SVO-03 が登録されてい ますので、SVO-03 をダブルクリックします。

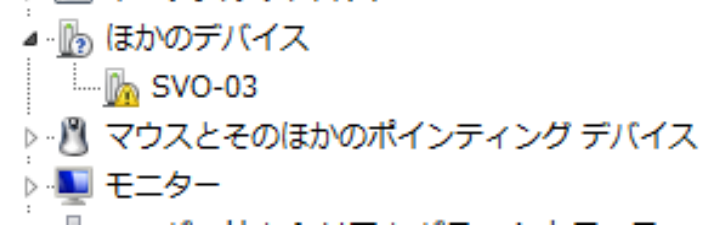

④" SVO-03 のプロパティ"ダイアログが表示されますので、"ドライバーの更新"ボタンをクリックします。

| SV0-03のプロパティ |                                              |                             |  |  |
|--------------|----------------------------------------------|-----------------------------|--|--|
| 全般           | ドライバー 詳細                                     |                             |  |  |
| 1            | SVO-03                                       |                             |  |  |
|              | デバイスの種類:                                     | ほかのデバイス                     |  |  |
|              | 製造元:                                         | 不明                          |  |  |
|              | 場所:                                          | 場所 0 (Port_#0016.Hub_#0001) |  |  |
| ーデバ          | イスの状態                                        |                             |  |  |
| 50           | のデバイスのドライバーがイン                               | リストールされていません。(コード 28)       |  |  |
| ディ           | デバイス情報セットまたは要素に選択されたドライバーがありません。             |                             |  |  |
| ے<br>کڑ      | このデバイス用のドライバーを検索するには、[ドライバーの更新] をクリックしてください。 |                             |  |  |
| ドライバーの更新(山)  |                                              |                             |  |  |
|              |                                              |                             |  |  |
| OK キャンセル     |                                              |                             |  |  |

⑤" ドライバーソフトウェアの更新 - SVO-03" ダイアログが表示されますので、"コンピュ 一タを参照してドライバーソフトウェアを検索します"をクリックします。

| <b></b> | ドライバー ソフトウェアの更新 - SVO-03                                                                                                    |       |
|---------|----------------------------------------------------------------------------------------------------|-------|
|         | どのような方法でドライバー ソフトウェアを検索しますか?                                                                                                    |       |
|         | ▶ ドライバー ソフトウェアの最新版を自動検索します(S)<br>このデバイス用の最新のドライバー ソフトウェアをコンピューターとインター<br>ネットから検索します。ただし、デバイスのインストール設定でこの機能を無効<br>にするよう設定した場合は、検索は行われません。 |       |
|         | コンピューターを参照してドライバー ソフトウェアを検索します( <u>R</u> )<br>ドライバー ソフトウェアを手動で検索してインストールします。                                                             |       |
|         | (                                                                                                    | キャンセル |

⑥CD-ROM を CD ドライブに挿入し、参照ボタンにてドライバーフォルダを選択し、次へボタン をクリックします。

| コンピューター上のドライバー ソフトウェアを参照します。                                                                                                    |
|----------------------------------------------------------------------------------------------------|
| 次の場所でドライバー ソフトウェアを検索します:                                                                                                    |
| D:¥DRIVER_X64 ▼ 参照( <u>R</u> )                                                                                                    |
| <ul> <li>マサブフォルダーも検索する(I)</li> <li>⇒ コンピューター上のデバイスドライバーの一覧から選択します(L)<br/>この一覧には、デバイスと互換性があるインストールされたドライバー ソフトウェア<br/>と、デバイスと同じカテゴリにあるすべてのドライバー ソフトウェアが表示されま<br/>す。</li> </ul> |
| 次へ(N) キャンセル                                                                                                    |

⑦ドライバーのインストールが始まりますが、すぐに"Windows セキュリティ"のダイアログが表示されます。このドライバーソフトウェアをインストールしますをクリックします。

| ドライバー ソフトウェアをインストールしています                                                                                                    |
|----------------------------------------------------------------------------------------------------|
|                                                                                                    |
| Windows セキュリティ                                                                                                    |
| 😧 ドライバー ソフトウェアの発行元を検証できません                                                                                                    |
| → このドライバー ソフトウェアをインストールしない(N)<br>お使いのデバイス用の、更新されたドライバー ソフトウェアが存在するか<br>どうか製造元の Web サイトで確認してください。                                                           |
| → このドライバー ソフトウェアをインストールします(I)<br>製造元の Web サイトまたはディスクから取得したドライバー ソフトウェアのみインストールしてください。その他のソースから取得した署名のない<br>ソフトウェアは、コンピューターに危害を及ぼしたり、情報を盗んだりする<br>可能性があります。 |
| 受 詳細の表示(D)                                                                                                    |

- ドライバー ソフトウェアの更新 SV0-03

  ドライバー ソフトウェアをインストールしています…
- ⑧インストールが開始します。

⑨しばらくすると、下図のようにインストールが終了します。

| ドライバー ソフトウェアが正常に更新されました。           |                 |
|------------------------------------|-----------------|
| このデバイスのドライバー ソフトウェアのインストールを終了しました: |                 |
| SVO-03 x64                         |                 |
| ~                                  |                 |
|                                    |                 |
|                                    |                 |
|                                    |                 |
|                                    |                 |
|                                    |                 |
|                                    | 閉じる( <u>C</u> ) |

⑩再びデバイスマネージャーを見ると、SV0 クラスに SV0-03 が登録されました。

🔈 💵 Jungo 🖌 🍵 SVO SVO-03 x64 ▷ · 📖 キーボード ▶ 🚚 コンピューター ▶ 📲 サウンド、ビデオ、およびゲーム コントローラー

※Windows7 32bit へのドライバーインストールは CD-ROM の Driver\_x86 に格納のデバイスドラ イバーをご使用ください。

※過去に SVI ボード用のデバイスドライバーをインストールした場合は、"SVI"の下に" SV0-03"が表示される場合がありますが、動作上問題ありません。

5.2. アプリケーション、ライブラリー関連のインストール

CD-ROM 内の SVO-AP\_x64 フォルダをハードディスクの任意の場所へコピーしてください。 念のためコピー先の SVO-AP\_x64 フォルダの属性が読み書き可能になっているのを確認して下 さい。

※Windows7 32bit 版は CD-ROM の SVO-AP\_x86 フォルダに格納されています。使用方法は同一です。

6. アンインストール

SVO 専用 USB3.0 デバイスドライバーのアンインストールとアプリケーションの削除の手順に ついて説明します。 SVO のアンインストールは通常は 6.2「アプリケーション、ライブラリー関連のアンインスト ール」のみを行ってください。PC 上から完全に SVO をアンインストールしたい場合のみ 6.1「SVO 専用 USB3.0 デバイスドライバーのアンインストール」を行ってください。

6.1. SVO 専用 USB3.0 デバイスドライバーのアンインストール

SVO 専用デバイスドライバーのアンインストールは、デバイスマネージャーにて、SVO-03 を削 除してください。下図のように"このデバイスのドライバーソフトウェアを削除する"にチェ ックをしてください。

| デバイスのアンインストールの確認              | x |
|-------------------------------|---|
| SVO-03 ×64                    |   |
| 警告: システムからこのデバイスを削除しようとしています。 |   |
| ▼このデバイスのドライバーソフトウェアを削除する      |   |
| OK キャンセル                      |   |

6.2. アプリケーション、ライブラリー関連のアンインストール

コピーした SVO-AP\_x64 フォルダを削除してください。SVO-AP\_x64 フォルダ内のアプリケーションレジストリへの書込みを行いません。そのためフォルダの削除により、アプリケーション、 ライブラリ関連のアンインストールが完了します。 7. SVO ボード・ディップスイッチ設定

SVO システムのソフトウェアは、1 台の PC に複数の SVO ボードが接続されることを想定してい ます。当初のソフトウェアでは、複数の SVO ボードから1 つだけ選択し使用することができま す。将来的には同時に複数の SVO ボードを使用できるようするつもりでいます。

そこで、複数の SVO ボードが接続された時に、それぞれの SVO ボードを識別するために、SVO ボード上のディップスイッチ "S2 "にて番号を付けることができます。番号は 00 から 07 までで、下表の設定になっています。(S2-6 番から 4 番までを使用)

| 番号 | S2-8 | S2-7 | S2-6 | S2-5 | S2-4 | S2-3 | S2-2 | S2-1 | Device-Select 表示 | About Dialog 表示 |
|----|------|------|------|------|------|------|------|------|------------------|-----------------|
| 0  | 0FF  | 0FF  | 0FF  | 0FF  | 0FF  | 0FF  | 0FF  | 0FF  | 0000             | 0000xxxx        |
| 1  | 0FF  | 0FF  | 0FF  | 0FF  | ON   | 0FF  | 0FF  | 0FF  | 0001             | 0001xxxx        |
| 2  | 0FF  | 0FF  | 0FF  | ON   | 0FF  | 0FF  | 0FF  | 0FF  | 0002             | 0002xxxx        |
| 3  | 0FF  | 0FF  | 0FF  | ON   | ON   | 0FF  | 0FF  | 0FF  | 0003             | 0003xxxx        |
| 4  | 0FF  | 0FF  | ON   | 0FF  | 0FF  | 0FF  | 0FF  | 0FF  | 0004             | 0004xxxx        |
| 5  | 0FF  | 0FF  | ON   | 0FF  | ON   | 0FF  | 0FF  | 0FF  | 0005             | 0005xxxx        |
| 6  | 0FF  | 0FF  | ON   | ON   | 0FF  | 0FF  | 0FF  | 0FF  | 0006             | 0006xxxx        |
| 7  | 0FF  | 0FF  | ON   | ON   | ON   | 0FF  | 0FF  | 0FF  | 0007             | 0007xxxx        |

"xxxx"にはWindowsが認識し割り振った番号が0からFの範囲で付与されます。

HDMI版で起動する場合、以下の設定で自動起動させることが可能です。 S2-7 が OFF の状態で SVOGenerator を起動し、Hdmi タブの設定を行い Write ROM で設定を SPI-ROM に書き込みます。

S2-7 を ON にする事で、SPI-ROM から設定を読み込んで起動するモードに切り替わるため、再度 PC から設定を行う事なくデータを出力する事が可能です。

設定の詳細は13章に記載してあります。

8. アプリケーション操作方法

SVOGenerator を使った、基本的なアプリケーションの操作の一連の流れと個別の操作方法を説明します。またアプリケーションの項目の詳細についてはアプリケーションのヘルプも参照してください。

8.1. アプリケーション操作の流れ

SVO デバイスからデータを出力するまでの基本的な流れを示します。この手順を実行すること により SVO デバイスからデータを出力することができます。またそれぞれの各項目については 次節以降を参照してください。

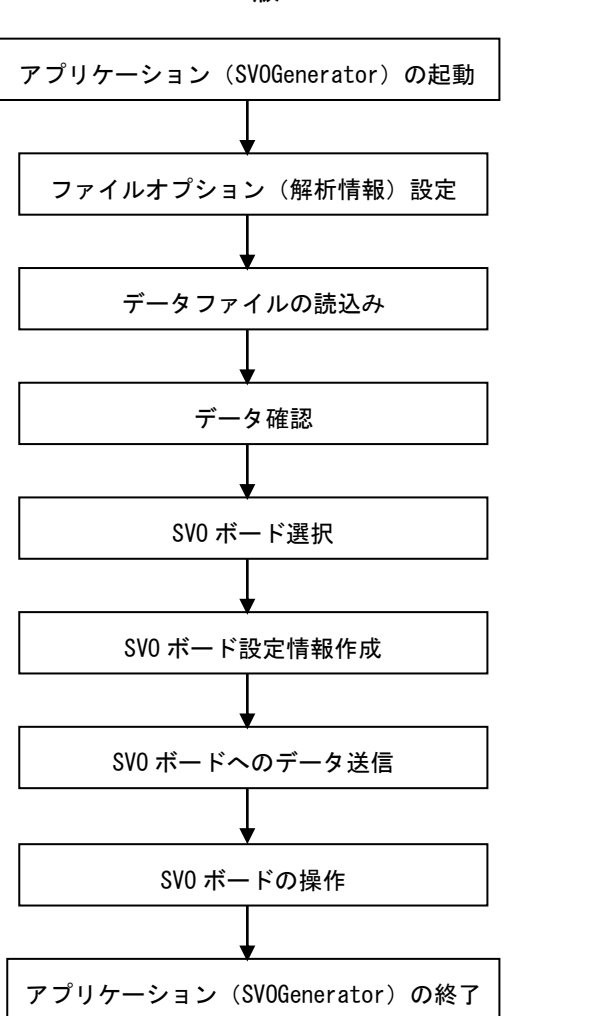

USB 版

HDMI版

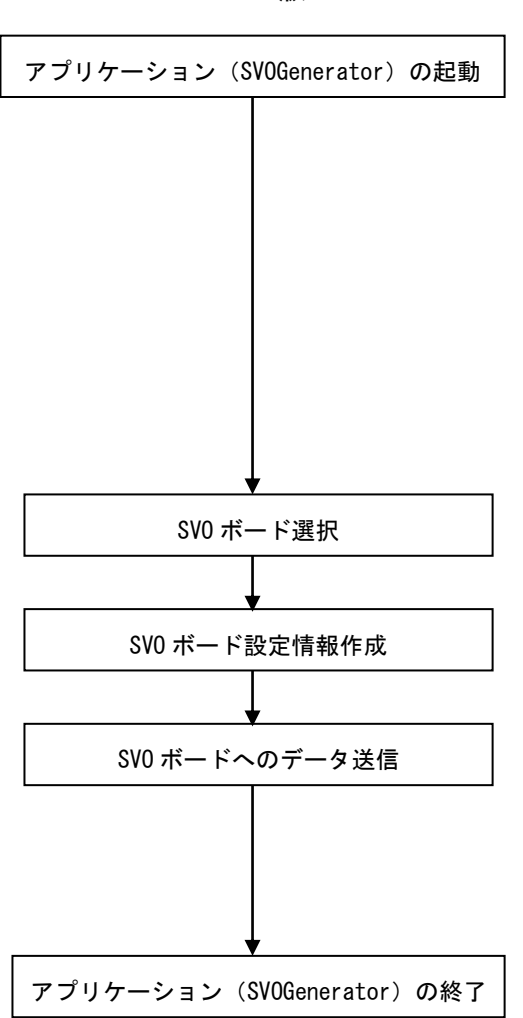

- 8.2. アプリケーション(SVOGenerator)の起動
  - ①5.2 "アプリケーション、ライブリー関連のインストール"でコピーした SVO-AP\_x??フォ ルダ内にある "SVOGenerato. exe"を実行します。
  - ②下図の SVOGenerator の画面が表示されます。表示された SVOGenerator のステータスバーに "Ready"と表示されていることを確認します。

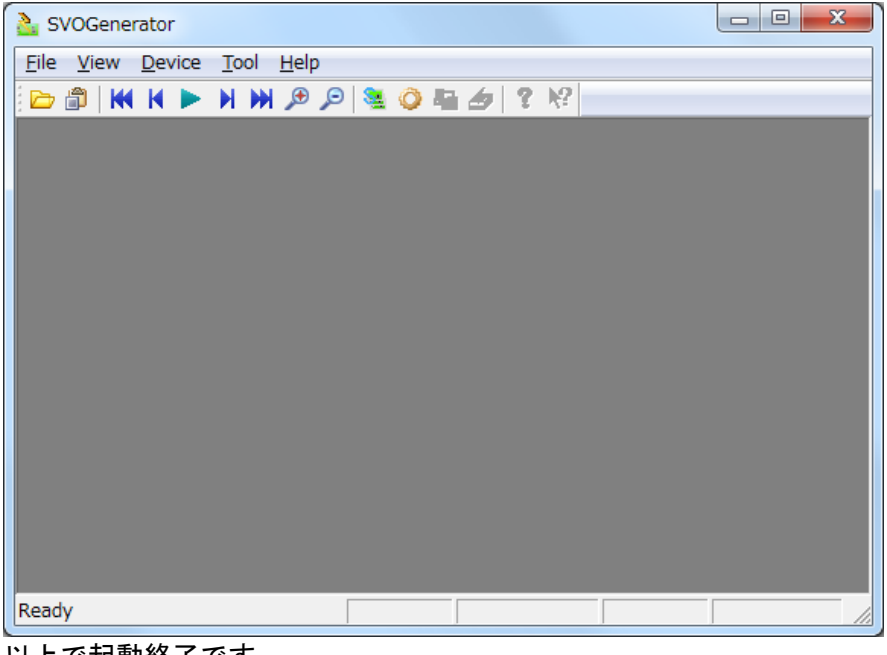

以上で起動終了です。

8.3. アプリケーション(SVOGenerator)の終了

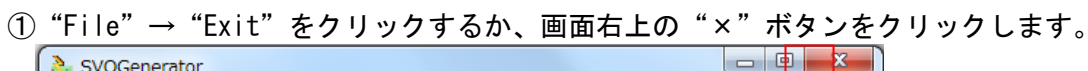

| SVOGenerator    |              |           |        |  |
|-----------------|--------------|-----------|--------|--|
| File View Devic | ce Tool Help |           |        |  |
| Open            | F2   🔎 🔎     | ) 💐 🧿 🖷 🏉 | 1 ? K? |  |
| Option          | F12          |           |        |  |
| Exit            |              |           |        |  |
|                 |              |           |        |  |
|                 |              |           |        |  |
|                 |              |           |        |  |
|                 |              |           |        |  |
|                 |              |           |        |  |
|                 |              |           |        |  |
|                 |              |           |        |  |
|                 |              |           |        |  |
| Ready           |              |           |        |  |

以上でアプリケーションは終了です。

8.4. ファイルオプション(解析情報)設定

| <ol> <li>"File" → "Option"をクリ</li> <li>"File Option" ダイアログカ<br/>ので、これから読み込むデータ<br/>った設定を行います。</li> <li>File Option</li> <li>Picture Type</li> <li>YUY2 ○ YVYU</li> <li>UYVY ○ YYUY</li> <li>© RGB24 ○ RGB565</li> </ol> | リックするか、ツールバーの<br>が表示される<br>マファイルにあ<br>・PictureType:画像データのカラーフォー<br>マットを指定します。<br>・1 Color bit width:1カラーを生成するビ<br>ット幅を 8,10,12,16 から選択します。YUV<br>系、RGB565、RGB24 は 8bit を選択、RAW はデ<br>ータに応じて設定します。 |
|----------------------------------------------------------------------------------------------------|----------------------------------------------------------------------------------------------------|
| C RGB24 C RGB565<br>C RAW<br>RAW bit width<br>8bit                                                                                                    | ・ViewPlaySpeed は整数で FPS 値を指定しま<br>す。30fps であれば 30、15fps であれば 15<br>を指定します。                                                                                                    |
| ViewPlaySpeed                                                                                                    |                                                                                                    |
| OK Cancel                                                                                                    |                                                                                                    |
| ③設定が終了したら "OK" ボ                                                                                                    | <b>タンをクリックします</b> 。                                                                                                    |

※ファイルオプションの設定はデータファイルを読み込んだ後でも変更可能です。その場合 "OK"ボタンをクリック後 File Option の設定を元に画像データの再解析を実行します。 ① "File"→ "Open"をクリックするか、ツールバーの└─ アイコンをクリックします。 ② "ファイルを開く"ダイアログが表示されるので、適切なファイルを選択します。

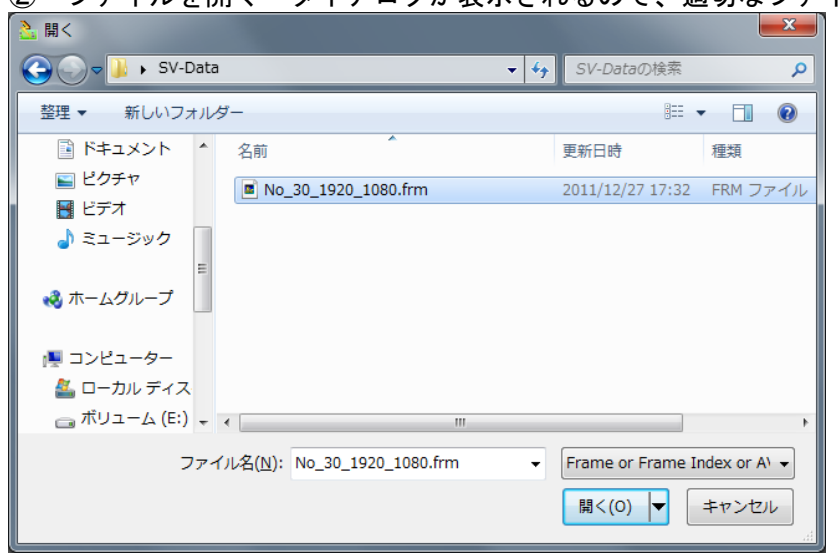

※SVI で作成したファイル以外のファイルを開いた場合、アプリケーションの動作が不安定 になることがあります。その場合は再度アプリケーションを終了し起動しなおしてくださ い。拡張子".frmt"、".frm"、".avi"のファイルを開けます。

※AVI ファイルの場合、サポートするカラースペースは"YUY2", "UYVY", "DIB "となります。 また無圧縮のみのサポートです。

③File Optionの設定を基に、データの解析を行います。終了すると画像を表示します。

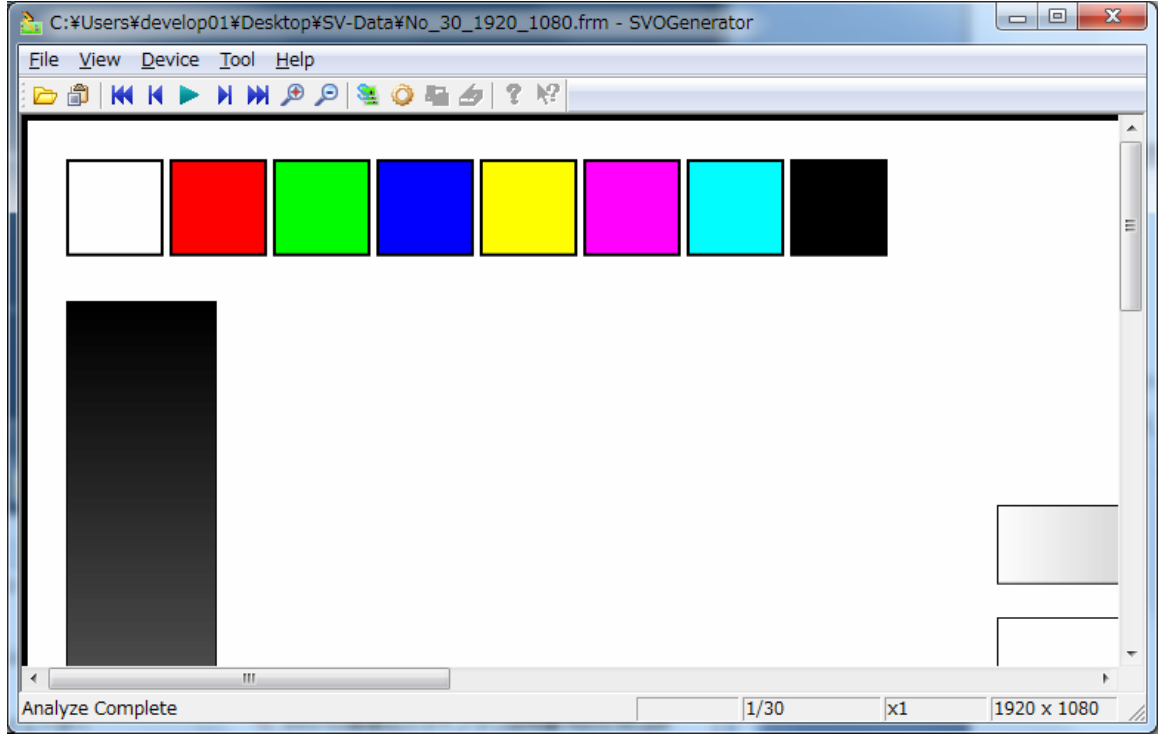

※解析が正常に終了するとステータスバーに"Analyze Complete"と表示されます。 解析が途中で異常終了した場合ステータスバーに"Analyze Incomplete"と表示されます ※YUV 系で色が不正な場合は File-Option にて並びを変更してみてください。 8.6. データ確認

① "View" → "Play" または、ツールバーの▶アイコンを選択しデータを1フレームずつ確認します。

| <u>à</u> 0 | C:¥Users¥develop01¥Desktop¥SV-Data¥No_30_1920_1080.frm - SVOGenerator |                    |    |             |  |      |    | x           |     |
|------------|-----------------------------------------------------------------------|--------------------|----|-------------|--|------|----|-------------|-----|
| File       | Viev                                                                  | w Device Tool Help | 0  |             |  |      |    |             |     |
|            |                                                                       | Play               | 4  | 🝳 🖬 🏄 🛛 🕈 🎼 |  |      |    |             |     |
|            |                                                                       | Stop               |    |             |  |      |    |             |     |
|            | 1                                                                     | Prev               |    |             |  |      |    |             |     |
|            |                                                                       | Next               |    |             |  |      |    |             |     |
|            |                                                                       | First              |    |             |  |      |    |             | E   |
|            |                                                                       | Last               |    |             |  |      |    |             |     |
|            |                                                                       | Jump To            |    |             |  |      |    |             |     |
|            |                                                                       | Zoom Up            | F7 |             |  |      |    |             |     |
|            |                                                                       | Zoom Down          | F8 |             |  |      |    |             |     |
|            | $\checkmark$                                                          | Toolbar            |    |             |  |      |    |             |     |
|            | $\checkmark$                                                          | Status Bar         |    |             |  |      |    |             |     |
|            |                                                                       | File Information   |    |             |  |      |    |             | _   |
|            |                                                                       | Color Bar          |    |             |  |      |    |             |     |
|            |                                                                       |                    |    |             |  |      |    |             |     |
|            |                                                                       |                    |    |             |  |      |    | [           | -   |
|            |                                                                       |                    |    |             |  |      |    |             | -   |
|            |                                                                       |                    |    |             |  |      |    | •           |     |
| Anal       | lyze Co                                                               | omplete            |    |             |  | 1/30 | x1 | 1920 x 1080 | 11. |

②ステータスバーには現在表示中のフレーム番号、画像サイズが出ていますので、再生中に 適宜参照してください。

②画像データのフレームを飛ばしながら確認したい場合には "View"→ "Jump To" 画像データの色を確認したい場合には "View"→ "Color Bar" ファイルのヘッダ情報を参照したい場合には "View"→ "File Information" で確認してください。

ステータスバーや各ダイアログの詳細は SVOGenerator の Help を参照してください。

### 8.7. SVO ボードの選択

① "Device"  $\rightarrow$  "Select" クリックするか、キーボードの "F3"、またはツールバーの  $\frac{34}{2}$ を 押します。

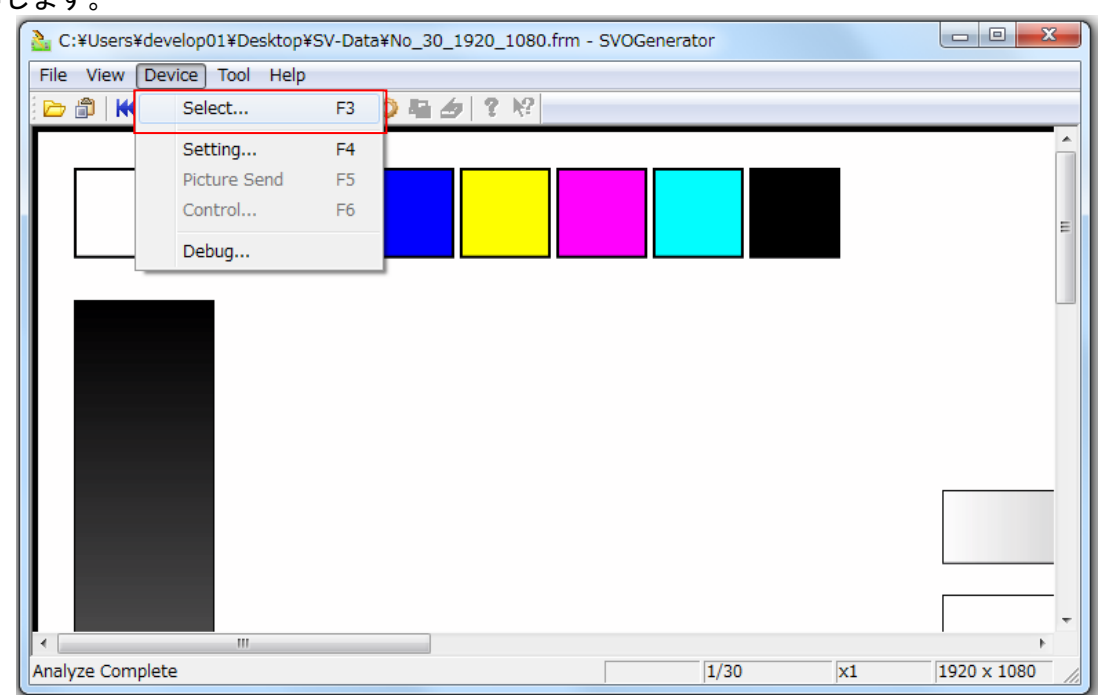

② "Device Select"ダイアログが表示されます。ドロップダウンリストに現在 USB ポート に接続されている SVO ボードの識別 ID が表示されますので、制御を行うボードの ID を選 択します

| Device S | elect       |       | × |
|----------|-------------|-------|---|
|          | 1 Device Se | lect  | • |
| S        | elect       | Cance | 2 |

※表示される ID は USB ポートに接続している SVO ボードにより異なります。 ③ID の選択を行ったら、"Select"ボタンを押します。

| Device Select    | ×        |
|------------------|----------|
| Open Device Sele | ect<br>🗨 |
| Select           | Cancel   |

以上でデバイス選択は終了です

#### 8.8. SVO ボードの設定情報作成

① "Device" → "Setting クリックするか、キーボードの "F4" または、ツールバーの  $\bigcirc$  ア イコンをクリックします。

| C:¥Users¥dev    | /elop01¥Desktop¥ | €SV-Dat | a¥No_30_1920_1080.frm - SVOGenerator |             |
|-----------------|------------------|---------|--------------------------------------|-------------|
| File View Dev   | vice Tool Help   |         |                                      |             |
|                 | Select           | F3      | 2 월 2 월                              |             |
|                 | Setting          | F4      |                                      | -           |
|                 | Picture Send     | F5      |                                      |             |
|                 | Control          | F6      |                                      | =           |
|                 | Debug            |         |                                      |             |
|                 |                  |         | -                                    |             |
|                 |                  |         |                                      |             |
|                 |                  |         |                                      |             |
|                 |                  |         |                                      |             |
|                 |                  |         |                                      |             |
|                 |                  |         |                                      |             |
|                 |                  |         |                                      |             |
|                 |                  |         |                                      |             |
|                 |                  |         |                                      |             |
|                 |                  |         |                                      |             |
|                 |                  |         |                                      | -           |
| ∢ L             |                  | _       | 1/20 11                              | 1020 + 1020 |
| Analyze Complet | e                |         | 1/30  X1                             | 1920 X 1080 |

| ync Polarity Setting       | Blanking Setting    |         |          |  |
|----------------------------|---------------------|---------|----------|--|
| VSYNC Low Active           | H-Blank             | 280     | Pixel    |  |
| ISYNC Low Active           | V_Blank             | 45      | Line     |  |
| -Blank Setting             | Active Video Settin | g       |          |  |
|                            | Width               | 1920    | Pixel    |  |
|                            | Height              | 1080    | Line     |  |
| Janking Code 0 Hex         | Video Clady Sotting |         |          |  |
| ync Code Setting           |                     |         |          |  |
| Enable Sync Code (SAV/EAV) | DCK Mode :          | ()      |          |  |
|                            | Video Clock (SDR    | rate) : | <u> </u> |  |
| Output information         | 74.250000           | -       | MHz      |  |
| Frame Width   2200 PCLK    |                     | -       |          |  |
| rame Height 1125 Line      | 1 Clock Bit Size :  | 16      | Bit      |  |
| PS 30.000 fps              | 1 Pixel Bit Size :  | 16      | ▼ Bit    |  |
|                            |                     | 1.50    |          |  |
|                            |                     |         |          |  |

② "Device Setting" ダイアログが表示されます。各設定項目を設定します。

※上図の各設定については、 "13. Device Setting 詳細"をご参照下さい。

※"SAVE SET" ボタンは現在の DeviceSetting 内容を任意のファイルへ保存することができます。
 ※"RESTORE SET" ボタンは任意の DeviceSetting ファイルを読み込むことができます。

| VSYNC Low                                                        | Active 💌                                                      | H-Blank                                                                                | 280                               | Pixel          |
|------------------------------------------------------------------|---------------------------------------------------------------|----------------------------------------------------------------------------------------|-----------------------------------|----------------|
| HSYNC [LOW                                                       | Active                                                        |                                                                                        | CH                                | Line           |
| -Blank Setting                                                   |                                                               | Active Video Settir                                                                    | ng                                |                |
| HSync Pulse                                                      | OFF -                                                         | Height                                                                                 | 1920                              | Pixel          |
| Blanking Code                                                    | 0 Hex                                                         | height                                                                                 | 1080                              | Line           |
| Enable Syno<br>utput informat<br>rame Width<br>rame Height<br>PS | Code (SAV/EAV)<br>ion<br>2200 PCLK<br>1125 Line<br>30.000 fps | SDR_MODE0<br>Video Clock (SDR<br>74.250000<br>1 Clock Bit Size :<br>1 Pixel Bit Size : | (pos edge)<br>rate) :<br>16<br>16 | ▼ Bit<br>▼ Bit |

④ 設定が終了したら"Apply"ボタンを押します。

以上で設定は終了です。

## 8.9. SVO ボードの操作

 ① "Device" → "Control" またはツールバーの アイコンをクリックします。 (キーボードの "F6" を押しても選択できます)

| C:¥Use   | ers¥develo | p01¥Desktop¥S | SV-Data¥N | o_30_1920_ | 1080.frm - | SVOGenera | tor  |    |             | ٢   |
|----------|------------|---------------|-----------|------------|------------|-----------|------|----|-------------|-----|
| File Vie | w Device   | Tool Help     |           |            |            |           |      |    |             |     |
| 🔁 🗇      | K S        | elect         | F3 👂      | li 🤣 🕴     | N?         |           |      |    |             |     |
|          | S          | etting        | F4        |            |            |           |      |    |             | Â   |
|          | Pi         | icture Send   | F5        |            |            |           |      |    |             |     |
|          | C          | ontrol        | F6        |            |            |           |      |    |             | =   |
|          | D          | ebug          |           |            |            |           |      |    |             |     |
|          | _          | _             |           |            |            |           |      |    |             |     |
|          |            |               |           |            |            |           |      |    |             |     |
|          |            |               |           |            |            |           |      |    |             |     |
|          |            |               |           |            |            |           |      |    |             |     |
|          |            |               |           |            |            |           |      |    |             |     |
|          |            |               |           |            |            |           |      |    |             |     |
|          |            |               |           |            |            |           |      |    |             |     |
|          |            |               |           |            |            |           |      |    |             |     |
|          |            |               |           |            |            |           |      |    |             | _   |
|          |            |               |           |            |            |           |      |    |             | -   |
|          |            | III           |           |            |            | 0000      | 1/20 |    | 4           | _   |
|          |            |               |           |            |            | 0000      | 1/30 | X1 | 1920 x 1080 | //, |

Device-Control ダイアログが表示されますと、最初に SDRAM に入る分のフレームを転送します。

② "Device Control" ダイアログが開き、Play ボタンが有効になったら、転送可能状態になります。

| Device Control - 0000                                                     | X                        |  |  |  |  |  |  |
|---------------------------------------------------------------------------|--------------------------|--|--|--|--|--|--|
| Play Setting                                                              | Play Infomation          |  |  |  |  |  |  |
| Play cycle 🔽 OFF-1Loop/ON-Infinity                                        | Current Position 1       |  |  |  |  |  |  |
| Play mode 🔽 OFF-Memory/ON-PC                                              | Total Output Frames 2640 |  |  |  |  |  |  |
| Image sync 🦳 OFF-Interval/ON-Sync                                         | Elapsed Time 0:00        |  |  |  |  |  |  |
| External Trigger     External V/HSync       Trigger Out     External PCLK |                          |  |  |  |  |  |  |
| Information: frame rate = 29.970 [FPS] / bitrate = 589,234,176 [bps]      |                          |  |  |  |  |  |  |
| ③問題なければ、"PLAY"ボタンを                                                        | 押します                     |  |  |  |  |  |  |
| Device Control - 0000                                                     | ×                        |  |  |  |  |  |  |
| Play Setting                                                              | Play Infomation          |  |  |  |  |  |  |
| Play cycle 🔽 OFF-1Loop/ON-Infinity                                        | Current Position 1       |  |  |  |  |  |  |
| Play mode 🔽 OFF-Memory/ON-PC                                              | Total Output Frames 2640 |  |  |  |  |  |  |
| Image sync 🔲 OFF-Interval/ON-Sync                                         | Elapsed Time 0:00        |  |  |  |  |  |  |
| External Trigger     External V/HSync       Trigger Out     External PCLK | <u>Play</u> <u>Stop</u>  |  |  |  |  |  |  |
| Information: frame rate = 29.970 [FPS] / bitrate = 589,234,176 [bps]      |                          |  |  |  |  |  |  |

④転送が始まると、Playボタンが無効状態になり、Current Position が TotalOutputFrames までカウントアップされます。転送中に "STOP"ボタンを押すことで、強制終了すること ができます。ファイル全てを転送し終わると、再び "Play"ボタンが有効状態になります。

8.10. Deivce Control - Play Setting

Play cycle : 1 サイクルのみ出力にするか、無限サイクルで出力するか設定します。
 OFF 時1 サイクルのみ出力、ON 時無限サイクルで出力

・Play mode : ボード内のメモリー分のみ無限に出力するか、逐次 PC から画像を転送して 出力するか設定します。

OFF 時ボード内のメモリー出力、ON 時 PC から逐次出力

・Image sync : 出力と同時に PC 側画面の画像を1秒毎に更新します。

OFF 時更新しません、ON 時更新します。

・External Trigger : 画像出力スタートトリガー入力を有効とします。

・External V/HSync : 画像出力時、外部入力の V/HSync 信号を使用して出力を行います。

・External PCLK : 画像出力時、外部入力の PCLK 信号を使用して出力を行います。

Trigger Out : 複数 ch 同時出力時にマスターとなる SVO ボードから画像出力トリガー信
 号を出力することができます。

・Information fps / bps : 設定よりフレームレート、ビットレットを計算し表示します。

8.11. SVO-03 ボードのファームウェア・アップデート方法

SVO-03 ボードのファームウェアのアップデートを行います。

手順1. SVO-03 ボードを PC に接続し、SVO-03 ボードの電源を投入してください。

手順2. SVOgenerator.exe を起動してください。

手順3. Device メニューの Select をクリックして、アップデートを行う、SVO-03 ボードを選択してください。

| Device Select    |        |
|------------------|--------|
| Open Device Sele | ct     |
| Select           | Cancel |

手順4. Tool メニューの Firmware Update をクリックしてください。

| ファイルを開く             |                      |                          |   |         | <u>? ×</u> |
|---------------------|----------------------|--------------------------|---|---------|------------|
| ファイルの場所の            | : 🔁 SVO最新アプリ         |                          | - | 🗢 🗈 💣 🎫 |            |
| 最近使ったファイル           | DRIVER               |                          |   |         |            |
| <b>ごう</b><br>デスクトップ |                      |                          |   |         |            |
| ک<br>۲۲ (۱۳۴۲)      |                      |                          |   |         |            |
| אין בארב אב         |                      |                          |   |         |            |
|                     |                      |                          |   |         |            |
|                     | ファイル名( <u>N</u> ):   | so1fw100.bin             |   | •       | 開((_)      |
|                     | ファイルの種類( <u>T</u> ): | Update File (so*fw*.bin) |   | •       | キャンセル      |

手順5.ファイル選択ダイアログが表示されますので、soOfwxxx.binを選択し開くボタンをクリックしてください。

手順6. マウスカーソルが砂時計に変わります。しばらくすると砂時計が矢印しに戻り、下図の完了メッセージが表示さ

| れます。     |           |         |
|----------|-----------|---------|
| SVOGener | ator      | ×       |
| ⚠        | Update Co | omplete |
| (        | ÖK        |         |

手順7. OK ボタンをクリックし、SVOgenerator を終了してください。

手順8. SVO-03 ボードを PC から外して電源を切ります。

注意:ファームウェア・アップデートと FPGA アップデートは連続して実行することはできません。

8.12. SVO-03 ボードのFPGAアップデート方法

SVO-03 ボードの FPGA のアップデートを行います。

手順1. SVO-03 ボードを PC に接続し、SVO-03 ボードの電源を投入してください。

手順2. SVOgenerator.exe を起動してください。

手順3. Device メニューの Select をクリックして、アップデートを行う、SVO-03 ボードを選択してください。

| Device Select   | ×      |
|-----------------|--------|
| Open Device Sel | ect    |
| 0000            | •      |
| Select          | Cancel |

手順4. Tool メニューの FPGA Update をクリックしてください。

| ファイルを開く                 |                          |                            |   |          | <u>? ×</u> |
|-------------------------|--------------------------|----------------------------|---|----------|------------|
| ファイルの場所型:               | 🗀 SVO最新アプリ               |                            | • | 🗢 🗈 💣 🎫  |            |
| 最近使ったファイル               | DRIVER<br>so1fpga100.bin |                            |   |          |            |
| デスクトップ                  |                          |                            |   |          |            |
| ک<br>۲۲ (۲۴ ک           |                          |                            |   |          |            |
| ער דאר אד.<br>א-גאינ דא |                          |                            |   |          |            |
|                         |                          |                            |   |          |            |
| マイ ネットワーク               | ファイル名( <u>N</u> ):       |                            |   |          | 開((_)      |
|                         | ファイルの種類(工):              | Update File (so*fpga*.bin) |   | <b>_</b> |            |

手順5. ファイル選択ダイアログが表示されますので、soOfpgaxxx.binを選択し開くボタンをクリックしてください。

手順6. マウスカーソルが砂時計に変わります。しばらくすると砂時計が矢印しに戻り、下図の完了メッセージが表示さ

| れます。          |    |
|---------------|----|
| SVOGenerator  | ×  |
| Update Comple | te |
| ·             |    |

手順7. OK ボタンをクリックし、SVOgenerator.exe を終了してください。

手順8. SVO-03 ボードの電源を切ります。

注意:FPGA アップデートとファームウェア・アップデートは連続して実行することはできません。

8.13. SVO-03 ボードのマルチアップデート方法

SVO-03HDMI ボードでは、マルチアップデートにてボードのアップデートを行います。

手順1. SVO-03 ボードを PC に接続し、SVO-03 ボードの電源を投入してください。DSW7 番は OFF にします。

手順2. SVOgenerator.exe を起動してください。

手順3. Device メニューの Select をクリックして、アップデートを行う、SVO-03 ボードを選択してください。

| Device Select      | ×        |
|--------------------|----------|
| Open Device Select | •        |
| Select Cance       | <u>ا</u> |

手順4. Tool メニューの Multi Update をクリックしてください。

| ≧ 開         |                                 |                  |                | ×        |
|-------------|---------------------------------|------------------|----------------|----------|
|             | AP 🕨 FPGA_FW                    | <b>▼ 4</b>       | GA_FWの検索       | ٩        |
| 整理 ▼ 新しいフォル | ダー                              |                  |                | · 🔳 🔞    |
| 🔶 お気に入り 🔶   | 名前                              | 更新日時             | 種類             | サイズ      |
| 🚺 ダウンロード    | so3m091_02_0820.bin             | 2015/08/20 20:25 | BIN ファ         | 1,984 KB |
| 📃 デスクトップ 📕  | so3m101_102_V05_V200.bin        | 2017/11/06 16:39 | BIN ファ         | 1,984 KB |
| 🗐 最近表示した場所  |                                 |                  |                |          |
| ConeDrive   |                                 |                  |                |          |
|             |                                 |                  |                |          |
| 🍃 ライブラリ     |                                 |                  |                |          |
| 📑 ドキュメント    |                                 |                  |                |          |
| 📔 ピクチャ      |                                 |                  |                |          |
| 🖬 ビデオ 💽     |                                 |                  |                |          |
| ファイ         | ハ名(N): so3m101_102_V05_V200.bin | - Upd            | ate File (so3m | *.bin) 👻 |
|             |                                 | Ĥ                | <(0)           | キャンセル    |
|             |                                 |                  |                |          |

手順5. ファイル選択ダイアログが表示されますので、so3mxxx.binを選択し開くボタンをクリックしてください。

手順6. マウスカーソルが砂時計に変わります。しばらくすると砂時計が矢印しに戻り、下図の完了メッセージが表示さ

| れます。           |   |
|----------------|---|
| SVOGenerator   | x |
| Update Complet | e |
| Ok             |   |

手順7. OK ボタンをクリックし、SVOgenerator.exe を終了してください。 手順8. SVO-03 ボードの電源を切ります。

- SVO ボード LED ランプ状況
   SV0-03 ハードウェア仕様書をご覧ください。
- 10. アプリケーション・エラーメッセージー覧

画像出力中、その他処理中にエラーが発生することがあります。アプリケーションはエラーが 発生した場合はメッセージボックスを表示し、ユーザへエラー発生を通知します。エラー発生 後、各処理に従い処理を終了します。以下の表にエラーメッセージ、エラー発生の要因、対処 法を記載します。

10.1. アプリケーションエラー

| 項目番号     | 1                                      |
|----------|----------------------------------------|
| エラーメッセージ | Device UnOpened                        |
| エラー内容    | SVO ボードの Open 処理に失敗                    |
| エラー発生の要因 | ・SVO ボードの電源が切れた                        |
|          | ・SVO ボードの異常                            |
|          | ・アプリケーションからボードが認識できない                  |
| 対処法      | 1. 一度、アプリケーションを終了し、SVO ボードの電源を OFF にする |
|          | 2. ボードの電源を入れ、アプリケーション再立ち上げ             |

| 項目番号     | 2                                      |
|----------|----------------------------------------|
| エラーメッセージ | Play Failure(ダイアログの2行目に SVOAPI エラーも表示) |
| エラー内容    | SVO デバイスからのデータ送出処理に失敗                  |
| エラー発生の要因 | ・SVO ボードが処理実行中                         |
|          | ・アプリケーションからボードが認識できない                  |
| 対処法      | ・SVO ボードの処理が終了するまで待つ                   |
|          | 上記で対処できない場合は項目番号1の対処法を実行               |

| 項目番号     | 3                               |
|----------|---------------------------------|
| エラーメッセージ | Shared Memroy UnOpen            |
| エラー内容    | SVO メモリーデータ、画像表示用のメモリー領域が確保できない |
| エラー発生の要因 | 仮想メモリー領域の不足                     |
| 対処法      | 仮想メモリー領域を増やす                    |

| 項目番号     | 4                       |
|----------|-------------------------|
| エラーメッセージ | File Open Failure       |
| エラー内容    | ファイル Open に失敗           |
| エラー発生の要因 | ・指定されたファイルがーオープンできない。   |
|          | ・既に別のアプリケーションでオープンされている |
|          | ・指定したパスにファイルが見つからない     |
| 対処法      | ・ファイルを使用していれば、使用を終了する   |
|          | ・正しいファイルパスを設定する         |

| 項目番号     | 5                             |
|----------|-------------------------------|
| エラーメッセージ | Update Incomplete             |
| エラー内容    | FPGA もしくは Firmware のアップデートに失敗 |
| エラー発生の要因 | ・SVO デバイスが Open できない          |
|          | ・SVO ボードが処理中                  |
|          | ・ファイルデータが不正                   |
| 対処法      | ・SVO ボードの処理を終了させる             |
|          | ・ファイルを確認する                    |

| 項目番号     | 6                |
|----------|------------------|
| エラーメッセージ | Not Data Analyze |
| エラー内容    | データ解析が終了していない    |
| エラー発生の要因 | ・データを取得していない     |
|          | ・ファイルのデータが解析できない |
| 対処法      | ・データを取得する        |
|          | ・ファイルを確認する       |

| 項目番号     | 7                   |
|----------|---------------------|
| エラーメッセージ | Not Selected Device |
| エラー内容    | SVO ボード未選択          |
| エラー発生の要因 | SVO ボードの選択を行っていない   |
| 対処法      | SV0 ボードの選択を行う       |

| 項目番号     | 8                    |
|----------|----------------------|
| エラーメッセージ | Not Idol             |
| エラー内容    | SVO ボードが処理実行中        |
| エラー発生の要因 | SVO ボードが処理を実行している    |
| 対処法      | SVO ボードの処理が終了するまで待つ。 |
|          | 項目番号1の対処法を実行する       |

#### 10.2. SVOAPIエラー

| 項目番号     | 9                             |
|----------|-------------------------------|
| エラーメッセージ | Win32API Error (2行目にエラーの詳細情報) |
| エラー内容    | Windows の API エラー             |
| エラー発生の要因 | 詳細情報による                       |
| 対処法      | 詳細情報による                       |

| 項目番号     | 10                                  |
|----------|-------------------------------------|
| エラーメッセージ | Connect No Device or Power Off      |
| エラー内容    | USB に SVO ボードがつながれていない。または電源が入っていない |
| エラー発生の要因 | ・SVO ボードが USB に接続されていない             |
|          | ・SVO ボードの電源がはいっていない                 |
| 対処法      | ・デバイスマネージャで SVOUSB20 が認識されていることを確認  |
|          | ・SVO ボードを接続する                       |
|          | ・SVO ボードの電源を入れる                     |

| 項目番号     | 11                                        |
|----------|-------------------------------------------|
| エラーメッセージ | Device Multi Open                         |
| エラー内容    | 複数の SVO ボードを Open しようとしている                |
| エラー発生の要因 | ・複数の SVO ボードを Open しようとしている               |
|          | ・1 つの SVO ボードに対して 2 重に Open しようとしている      |
| 対処法      | ・2重 Open していないか確認する                       |
|          | ・複数の SVO ボードを 1 つのアプリケーションで Open しようとしていな |
|          | いか確認する                                    |

| 項目番号     | 12                                      |
|----------|-----------------------------------------|
| エラーメッセージ | Device UnOpened                         |
| エラー内容    | SVO ボードが Open していない                     |
| エラー発生の要因 | Open していない SVO ボードに対して処理をしようとしている       |
| 対処法      | ・SVO ボードを Open する                       |
|          | ・Control ダイアログを閉じて、メニューの Control を選択する。 |

| 項目番号     | 13                  |
|----------|---------------------|
| エラーメッセージ | Parameter Incorrect |
| エラー内容    | 設定パラメータの異常          |
| エラー発生の要因 | 設定パラメータが間違っている      |
| 対処法      | 設定パラメータの確認          |

| 項目番号     | 14                 |
|----------|--------------------|
| エラーメッセージ | FW Update TimeOut  |
| エラー内容    | Firmware アップデートに失敗 |
| エラー発生の要因 | ・SVO ボードが処理中       |
|          | ・ファイルデータが不正        |
| 対処法      | ・SVO ボードの処理を終了させる  |
|          | ・ファイルを確認する         |

| 項目番号     | 15                  |
|----------|---------------------|
| エラーメッセージ | FPGA Update TimeOut |
| エラー内容    | FPGA アップデートに失敗      |
| エラー発生の要因 | ・SVO ボードが処理中        |
|          | ・ファイルデータが不正         |
| 対処法      | ・SVO ボードの処理を終了させる   |
|          | ・ファイルを確認する          |

| 項目番号     | 16                           |
|----------|------------------------------|
| エラーメッセージ | Image Data Not Stored In SVO |
| エラー内容    | SVO ボードのメモリーにデータが格納されていない    |
| エラー発生の要因 | SVO ボードのメモリーにデータが格納されていない    |
| 対処法      | SVO ボードヘデータを転送する             |

| 項目番号     | 17                  |
|----------|---------------------|
| エラーメッセージ | Command Busy        |
| エラー内容    | SVO ボードが処理中         |
| エラー発生の要因 | SVO ボードが処理実行中       |
| 対処法      | SVO ボードが処理が終了するまで待つ |

| 項目番号     | 18                        |
|----------|---------------------------|
| エラーメッセージ | Command Incorrect         |
| エラー内容    | 規定されていないコマンドを SVO ボードに送った |
| エラー発生の要因 | 規定されていないコマンドを SVO ボードに送った |
| 対処法      | 送信コマンドの確認                 |

| 項目番号     | 19                  |
|----------|---------------------|
| エラーメッセージ | Paramater Incorrect |
| エラー内容    | コマンドパラメータ不正         |
| エラー発生の要因 | ・コマンドパラメータ値があっていない  |
|          | ・パラメータの数が違う         |
| 対処法      | ・コマンドパラメータの確認       |

| 項目番号     | 20                        |
|----------|---------------------------|
| エラーメッセージ | Command Not Supported     |
| エラー内容    | 規定されていないコマンドを SVO ボードに送った |
| エラー発生の要因 | 規定されていないコマンドを SVO ボードに送った |
| 対処法      | 送信コマンドの確認                 |

| 項目番号     | 2 1                  |
|----------|----------------------|
| エラーメッセージ | Not Idol             |
| エラー内容    | SVO ボードが処理実行中        |
| エラー発生の要因 | SVO ボードが処理を実行している    |
| 対処法      | SVO ボードの処理が終了するまで待つ。 |
|          | 項目番号1の対処法を実行する       |

## 11. 制限事項

| 項目番号 | 制限事項                            | 回避策                              |
|------|---------------------------------|----------------------------------|
| 1    | "Device Control"ダイアログの"Sync"チェ  | <ul> <li>高性能な PC にする。</li> </ul> |
|      | ックをチェックした場合、SVOGenerator 画面が    | (処理上の遅延であるため根本                   |
|      | SVO ボードデータ出力中の画像表示を行うが、         | 的な回避策はない)                        |
|      | 画面表示が SVO 出力データに対して遅延して表        |                                  |
|      | 示される。                           |                                  |
| 2    | "Device Control" ダイアログの"Sync"チェ | "File Option"または"Device          |
|      | ックをチェックし、"PLAY"中に"File Option"  | Setting"ダイアログを表示した               |
|      | ダイアログまたは"Device Setting"ダイアロ    | 場合は、キーボードの"Alt"キ                 |
|      | グを表示するとメインウィンドウの背面に表示           | ーを押すと前面に表示される                    |
|      | されてしまう                          |                                  |
| 3    | "Device Select"など SVO ボード関連の操作を | SVOGenerator を終了し、SVO ボー         |
|      | 行ったときに"Win32API Error"が発生すると、   | ドの電源を OFF にする。その後                |
|      | それ以降 SVO ボードへのアクセスが異常になる        | SVO ボードの電源を ON にし、               |
|      |                                 | SVOGenerator を起動する               |
| 4    | "Device Setting"で解析対象画像の情報と異    | 異常動作を起こした設定を行わ                   |
|      | なった設定を行うと、SVO ボードが異常動作を         | ないようにする                          |
|      | することがある。                        |                                  |
| 5    | "Device Control"ダイアログで"PLAY"動作  | SVOGenerator を終了し、SVO ボー         |
|      | 中に SVO ボードが異常動作をすると、STOP ボタ     | ドの電源を OFF にする。その後                |
|      | ンなどが動作しなくなる                     | SVO ボードの電源を ON にし、               |
|      |                                 | SVOGenerator を起動する               |
| 6    | "File-Open"で AVI ファイルを指定した場合、"  | ※AVI ファイルの場合、サポート                |
|      | Not Support"のエラーメッセージが表示され      | するカラースペースは                       |
|      | る。                              | "YUY2", "UYVY", "DIB "となりま       |
|      |                                 | す。また無圧縮のみのサポートで                  |
|      |                                 | す。                               |
|      |                                 |                                  |

## 12. FRM 形式の画像データフォーマットについて

SVO システムで対応する画像データは SVI システムで作成された FRM 形式と一般的な AVI 形式 があります。

FRM形式はカメラモジュールまたはイメージセンサから出力されたデータをフレームごとに40 バイトのヘッダーが付加されたもので、フレームの前にヘッダーが記録されます。

データ部はカメラから出力されたままを記録します。但しフレーム部のバイト数は 64 で割り 切れるようパディングデータが付加されています。

以下に、FRM 形式の画像ファイルフォーマットの詳細を示します。

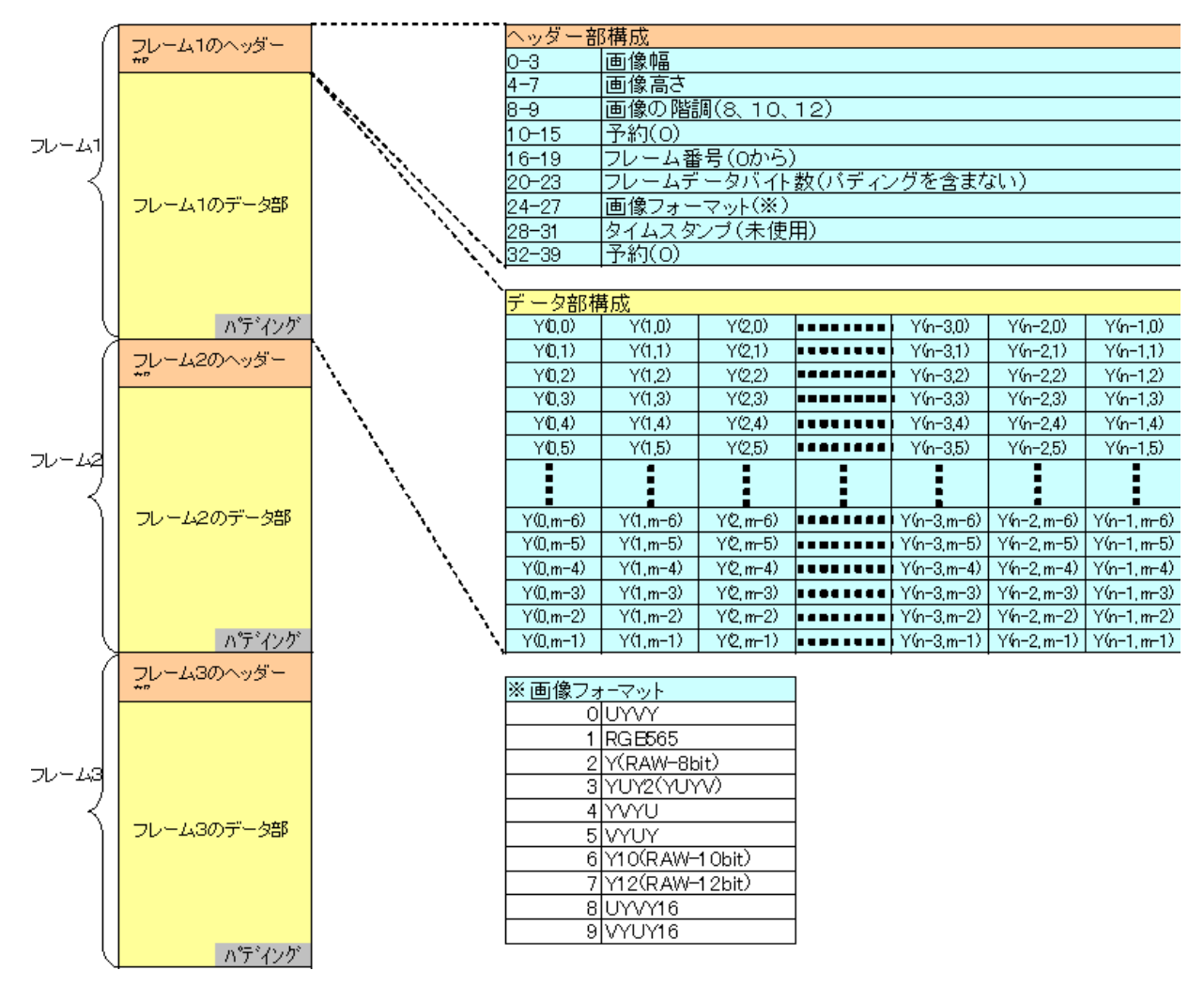

## 例) RAW-1 Obit時の FRM形式データの 先頭112バイトのダンプ

|           | +0       | +1 | +2       | +3 | +4 | +5 | +6 | +7  | +8         | +9 | +A       | +B | +C | +D | +E | +F | 0123456789ABCDEF |
|-----------|----------|----|----------|----|----|----|----|-----|------------|----|----------|----|----|----|----|----|------------------|
| 0000:0000 | B4       | 02 | 00       | 00 | 07 | 02 | 00 | 00· | -0A        | 00 | 00       | 00 | 00 | 00 | 00 | 00 | へのダー部 ・・・・・      |
| 0000:0010 | 00       | 00 | 00       | 00 | 00 | F6 | 0A | 00  | -06        | 00 | 00       | 00 | 8C | 00 | 00 | 00 |                  |
| 0000:0020 | 00       | 00 | 00       | 00 | 00 | 00 | 00 | 00· | FE         | 00 | BE       | 00 | FE | 00 | ΒE | 00 |                  |
| 0000:0030 | 7E       | 00 | 7E       | 00 | 7E | 00 | BE | 00  | -FE        | 01 | BE       | 01 | ΒE | 00 | ΒE | 00 | ~ ~ ~            |
| 0000:0040 | FE       | 00 | ΒE       | 00 | 3E | 00 | 7E | 00  | -FE        | 00 | FE       | 00 | ΒE | 00 | ΒE | 00 | データ部             |
| 0000:0050 | FE       | 00 | 3E       | 00 | ΒE | 00 | FE | 00  | -7E        | 01 | 3E       | 01 | FE | 00 | ΒE | 01 | >                |
| 0000:0060 | 7E       | 01 | FE       | 01 | FE | 00 | FE | 00· | -BE        | 00 | FE       | 00 | FE | 00 | ΒE | 00 | ~                |
| 0000:0050 | FE<br>7E | 00 | 3E<br>FE | 00 | BE | 00 | FE | 00  | -7E<br>-BE | 01 | 3E<br>FE | 01 | FE | 00 | BE | 01 | ·                |

画像の階調が10ビット、12ビット、16ビットのバイト並びはビックエンディアンとなります。 FRM ファイルは最大2GBの制限がありますので、それ以上になる場合は複数のFRMファイルとし、管理するためにFRMTファイルを使用します。FRMTファイルはテキスト形式でFRMファイル名を絶対パス付で記録したものです。

例) C ドライブ直下の Data というフォルダに FRM ファイルが 2 つある場合

C:¥Data¥data0001.frm

C:¥Data¥data0002.frm

FRMT ファイルはテキスト形式ですので、Notepad などのテキストエディターなどで編集ができます。上記ように FRM ファイルが2つしかなくても以下のように同じ FRM ファイルを複数行にすることで長時間の出力が可能となります。出力は FRMT ファイルの記述通りの順番で出力されます。

 例) C ドライブ直下の Data というフォルダに FRM ファイルが 2 つあって、同じファイルを 3 回コピーして長時間出力に対応する場合

C:¥Data¥data0001.frm

- C:¥Data¥data0002.frm
- C:¥Data¥data0001.frm

C:¥Data¥data0002.frm

- C:¥Data¥data0001.frm
- C:¥Data¥data0002.frm
- C:¥Data¥data0001.frm

C:¥Data¥data0002.frm

13. Device Setting 詳細

> "Device" - "Setting" メニューで表示される "Device Setting" ダイアログについて解説を します。本ダイアイアログでは、タブページ切り替えによる4種類の設定方法を選択して設定 することができます。

下図(Easy)の赤枠で囲んだタブですが、4種類の設定ができるようになっています。

- :画像サイズとブランク領域1種類(x-Blank)で設定を行います。 Easy : 画像サイズとブランク領域3種類(SYNC, FP, BP)で設定を行います。
- Standard Advance
- : PCLK 単位の細かい設定を行います。

Hdmi :SVO-03HDMI版として動作させるための設定を行います。

[SAVE SET], [RESTORE SET], [Apply]ボタンは現在のタプページに対応します。

| asy       Standard       Advance       Hdmi         Sync Polarity Setting       Image: Sync Polarity Setting       Image: Sync Polarity Setting         VSYNC       Low Active       Image: Sync Polarity Setting         HSYNC       Low Active       Image: Sync Polarity Setting         V-Blank Setting       Image: Sync Polarity Setting       H-Blank       280       Pixel         V-Blank Setting       Image: Sync Polarity Setting       Image: Sync Polarity Setting       Active Video Setting         Blanking Code       0       Hex       Height       1920       Pixel         Sync Code Setting       Image: Sync Code (SAV/EAV)       Video Clock Setting       Video Clock (SDR rate) :       Image: Sync Polarity Setting         Output information       Image: Sync Polarity Setting       Image: Sync Polarity Setting       Image: Sync Polarity Setting         Frame Width       2200       PCLK       Frame Height       1125       Image: Sync Polarity Setting         FPS       30.000       fps       Image: Sync Polarity Setting       Image: Sync Polarity Setting         First Height       1125       Image: Sync Polarity Setting       Image: Sync Polarity Setting       Image: Sync Polarity Setting         First Setting       Image: Sync Polarity Setting       Image: SyncPolarity Setting       Image: Syn | vice Setting                                                                                                    |                                                                                      |
|----------------------------------------------------------------------------------------------------|----------------------------------------------------------------------------------------------------|--------------------------------------------------------------------------------------|
| V-Blank Setting   HSync Pulse   OFF   Blanking Code   0   Height   1080   Line   Video Clock Setting DCK Mode : SDR_MODE0(pos edge) • Video Clock (SDR rate) : 74.250000 • MHz 1 Clock Bit Size : 16 • Bit 1 Pixel Height 1125 Line Height 1125 1 Clock Bit Size : 16 • Bit 1 Pixel Height 1 Pixel Height 1 DCK Mode : SDR_MODE0(pos edge) • Video Clock (SDR rate) : 74.250000 • MHz 1 Clock Bit Size : 16 • Bit 1 Pixel Bit Size : 16 • Bit                                                                                                    | Asy Standard Advance Hdmi Sync Polarity Setting<br>VSYNC Low Active<br>HSYNC Low Active                             | Blanking Setting<br>H-Blank 280 Pixel<br>V_Blank 45 Line                             |
| Sync Code Setting   Enable Sync Code (SAV/EAV)   Output information   Frame Width   2200   PCLK   Frame Height   1125   Line   FPS   30.000   fps   Video Clock Setting    Udeo Clock (SDR rate):    74.250000   MHz   1 Clock Bit Size :   16   Bit   1 Pixel Bit Size :   16                                                                                                    | V-Blank Setting<br>HSync Pulse OFF<br>Blanking Code 0 Hex                                                           | Active Video Setting<br>Width 1920 Pixel<br>Height 1080 Line                         |
| Output information       74.250000       MHz         Frame Width       2200       PCLK         Frame Height       1125       Line         FPS       30.000       fps         I Pixel Bit Size :       16       Bit         I Pixel Bit Size :       16       Bit                                                                                                    | Sync Code Setting                                                                                                   | Video Clock Setting<br>DCK Mode :<br>SDR_MODE0(pos edge)                             |
|                                                                                                    | Output information       Frame Width     2200       PCLK       Frame Height     1125       FPS     30.000       fps | 74.250000     ▼     MHz       1 Clock Bit Size :     16     ▼       Bit     16     ▼ |
|                                                                                                    | 173 J 30,000 Tps                                                                                                    | 1 Pixel bit Size : 16                                                                |
|                                                                                                    |                                                                                                    |                                                                                      |
|                                                                                                    | SAVE SET RESTORE SET                                                                                                | Apply                                                                                |

次ページ以降に上記設定を Easy タブ、Standad タブ、Advance タブ、Hdmi タブで行った際のダ イアログと出力イメージを示します。

|                    | Activo         | H-Blank          | 280        | Divel |
|--------------------|----------------|------------------|------------|-------|
| ISTINC ILOW        | Active         | THOIGHK          | 200        | Pixei |
| SYNC Low           | Active 💌       | V_Blank          | 45         | Line  |
| Blank Setting -    |                | Active Video Se  | tting      |       |
|                    | OFF -          | Width            | 1920       | Pixel |
|                    |                | Height           | 1080       | Line  |
| llanking Code      | 0 Hex          |                  | ting       |       |
| nc Code Settir     | ng             | DCK Mada i       | ung        |       |
| <br>Enable Sync    | Code (SAV/EAV) | DCK Mode :       |            |       |
|                    |                | Video Clock (SE  | DR rate) : |       |
| utput informati    | on             | 74.25000         | 0 👻        | MHz   |
| rame Width         | 2200 PCLK      |                  |            |       |
| rame Height  <br>r | 1125 Line      | I Clock Bit Size | :  10      | Bit   |
| PS                 | 30.000 fps     | 1 Pixel Bit Size | : 16       | ▼ Bit |
|                    |                |                  |            |       |

Easy タブでの設定と出力イメージ: Ful IHD, YUV, 16bit 出力

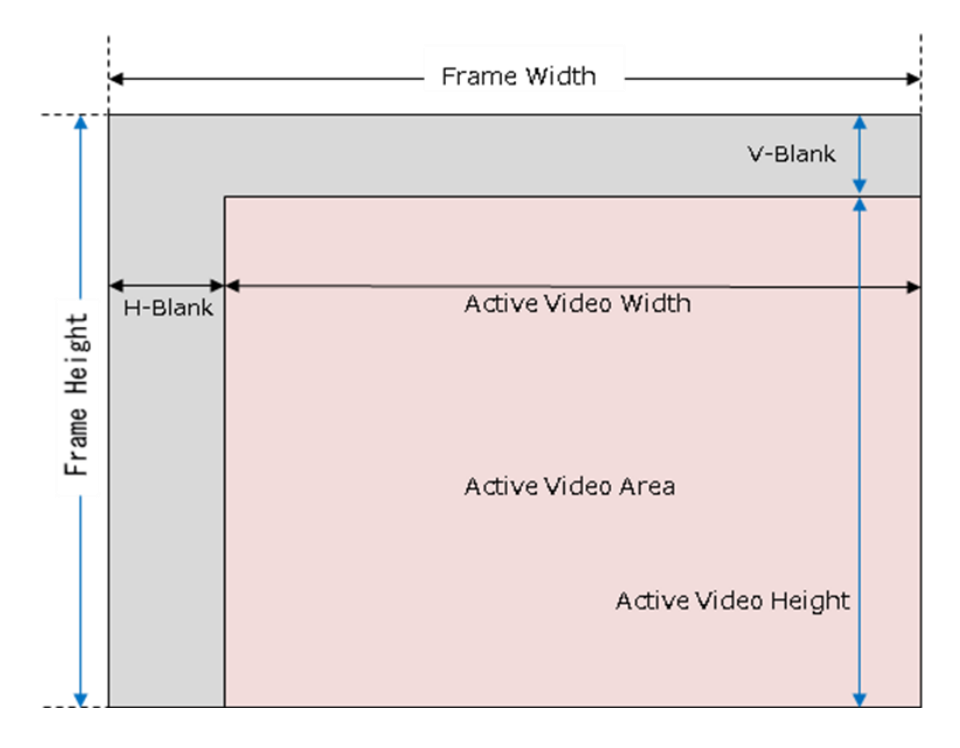

| ync Polanty Setting         |              | Setung       | hereit    |          |
|-----------------------------|--------------|--------------|-----------|----------|
| VSYNC Low Active            | VEP          | 4            | Line      |          |
| HSYNC Low Active            | VSYNC        | 5            | Line      |          |
|                             |              | 36           | Line      |          |
| -Blank Setting              |              | 88           | PCLK      |          |
| Blanking Code 0 Hex         | HSTINC       | 44           | PCLK      |          |
| ideo Clock Setting          |              | 119          | PULK      |          |
| DCK Mode :                  | Active Video | Setting      |           | 1        |
|                             | Width        | 1920         | Pixel     |          |
| Video Clock (SDR rate) ·    | Height       | 1080         | Line      |          |
| 74.250000 VMHz              | Sync Code Se | etting       |           | -        |
|                             | E Fashla C   | una Cada (CA | VENO      |          |
| ixel Setting                | cnable S     | ync Code (SA | W/EAV)    | -        |
| 1 Clock Bit Size 16 🛛 👻 Bit | EAV-1 4th    | f1f1f1f1     | SAV-1 4th | ecececec |
| 1 Pixel Bit Size 16 💌 Bit   | EAV-2 4th    | dadadada     | SAV-2 4th | c7c7c7c7 |
| Output information          | EAV-3 4th    | o6b6b6b6     | SAV-3 4th | abababab |
| Frame Width 2200 PCLK       | EAV-4 4th    | 9d9d9d9d     | SAV-4 4th | 80808080 |
| Frame Height 2475000 PCLK   |              |              |           |          |
| PS 30.000 fps               |              |              |           |          |
|                             | -            |              |           |          |
|                             |              |              |           |          |

Standard タブでの設定と出力イメージ: FullHD, YUV, 16bit 出力

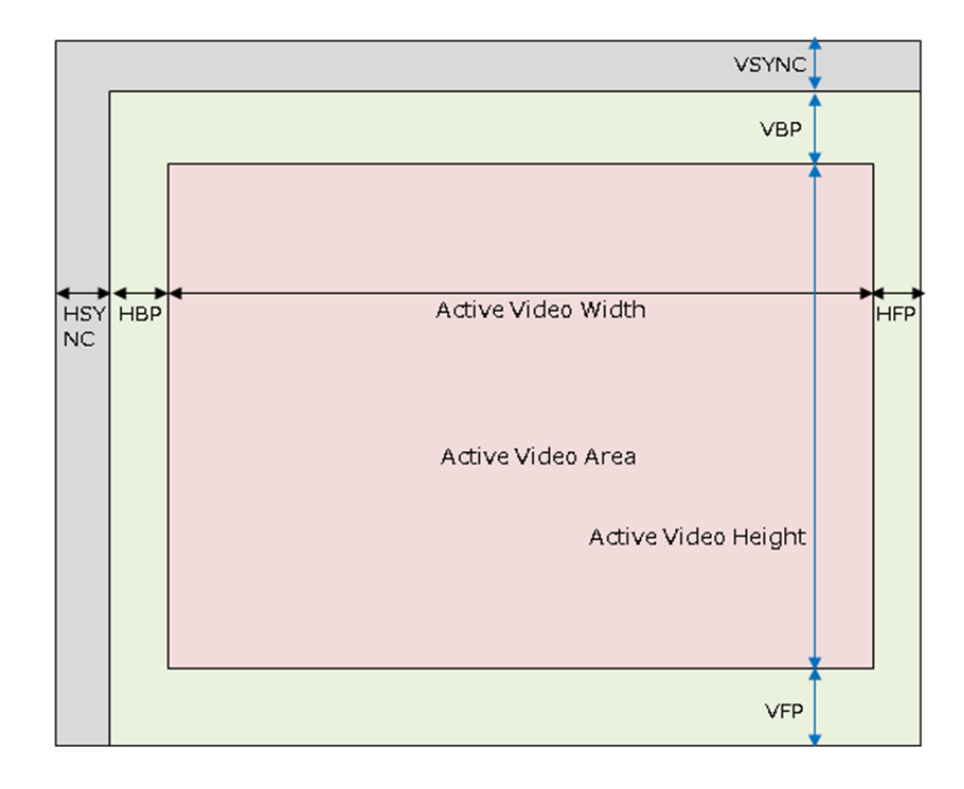

| /   Standard Advance [Hdmi |               | -             |           |          |
|----------------------------|---------------|---------------|-----------|----------|
| Sync Polarity Setting      | -Video Timing | g Setting     | home      |          |
| VSYNC Low Active           | VSSP          | 11000         | PCLK      |          |
| HSYNC Low Active           | VSPP          | 2464000       | PCLK      |          |
|                            | HSSP          | 44            | PCLK      |          |
| /-Blank Setting            | HSPP          | 2156          | PCLK      |          |
| Blanking Code 0 Hex        | HSIP          | 44            | PCLK      |          |
|                            | HSPR          | 1125          | Repeat    |          |
| /ideo Clock Setting        | DESP          | 90392         | PCLK      |          |
| DCK Mode :                 | DEPP          | 1920          | PCLK      |          |
| SDR_MODE0(pos edge)        | DEIP          | 280           | PCLK      |          |
| Video Clock (SDR rate) :   | DEPR          | 1080          | Repeat    |          |
| 74.250000 • MHz            | Active Video  | o Setting     |           | 1        |
| Pixel Setting              | Width [       | 1920          | PCLK      |          |
| 1 Clock Bit Size 16 🗨 Bit  | Height [      | 1080          | Line      | ~        |
| 1 Pixel Bit Size 16 💌 Bit  | Sync Code     | Setting       |           | -        |
| 8bit Output Mode D0-D7 💌   | □ Enable      | Sync Code (SA | V/EAV)    |          |
| Dutput information         | EAV-1 4th     | f1f1f1f1      | SAV-1 4th | ecececec |
| Frame Width 2200 PCLK      | EAV-2 4th     | dadadada      | SAV-2 4th | c7c7c7c7 |
| Frame Height 2475000 PCLK  | EAV-3 4th     | b6b6b6b6      | SAV-3 4th | abababab |
| FPS   30.000 fps           | EAV-4 4th     | 9d9d9d9d      | SAV-4 4th | 80808080 |
|                            |               |               |           |          |

Advance タブでの設定と出力イメージ : Ful IHD, YUV, 16bit 出力

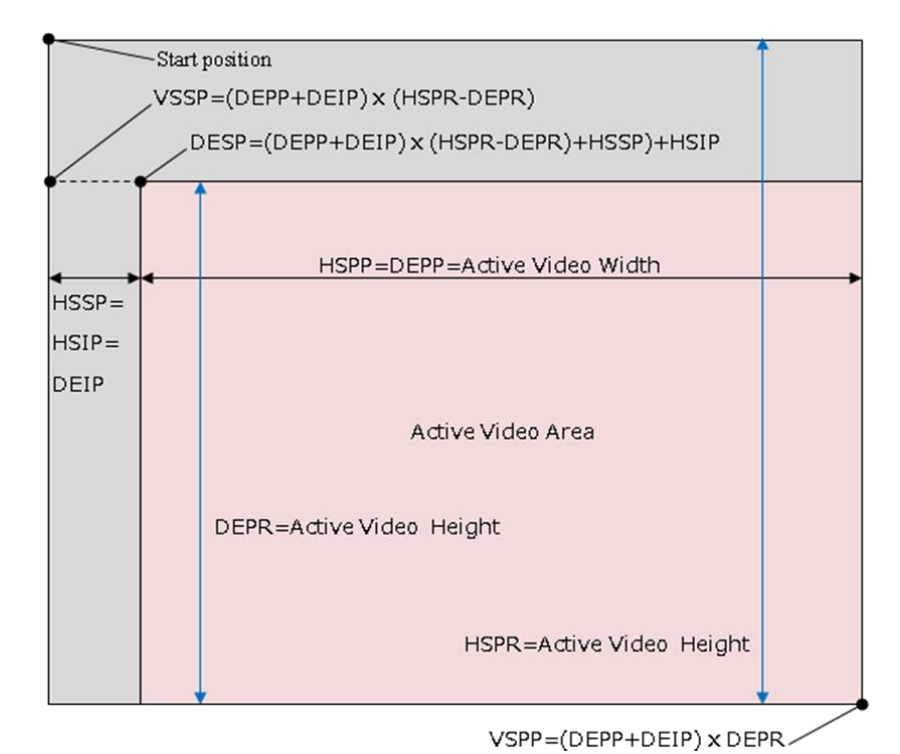

| Device Setting                                           |                           | ×          |  |  |
|----------------------------------------------------------|---------------------------|------------|--|--|
| Easy Standard Advance Hdmi                               |                           |            |  |  |
| Sync Setting                                             | Video Timing Setting      | Read Set 1 |  |  |
| VSYNC Polarity High Active                               | VFP 16 Line +             | Weite Cett |  |  |
| HSYNC Polarity Low Active                                | 0 Pixel                   | white Set1 |  |  |
| HSYNC Pulse OFF 💌                                        | VSYNC 10 Line             | Read Set2  |  |  |
|                                                          | 160 Pixel                 | Write Set2 |  |  |
| Blank Setting                                            | HEP 0 Pixel               | Read Set3  |  |  |
| Blanking Code 80808080 Hex                               | HSYNC 160 Pixel           | Write Set2 |  |  |
| Video Clock Setting                                      | HBP 10 Pixel              | white sets |  |  |
| DCK Mode :                                               | Active Video Setting      | Read Set4  |  |  |
| SDR_MODE0(pos edge)                                      | Width 1280 Pixel          | Write Set4 |  |  |
| Video Clock (SDR rate) :                                 | Height 380 Line           | Read Set5  |  |  |
| 72.000000 <u>V</u> MHz                                   | - Output information      | Write Set5 |  |  |
| Pixel Setting                                            | Frame Width 2900 PCLK     |            |  |  |
| 1 Clock Bit Size 8 V Bit                                 | Frame Height 1206720 PCLK | Out_Img    |  |  |
| 1 Pivel Bit Size 16 V Bit                                | FPS 59,666 fps            | Test       |  |  |
|                                                          |                           | Read ROM   |  |  |
| Byte Swap                                                | Display Name s2-1280x380  | Write ROM  |  |  |
| Input Video Timing Setting                               |                           | ] <b></b>  |  |  |
| H blank 280 Pixel V blank 45 Line Pixel Freq 148.5 V MHz |                           |            |  |  |
| W 1920 H 108                                             | 0 V Freq 60.000 Hz        |            |  |  |
| Clip_X 320 Clip_Y 35                                     | 0                         |            |  |  |
|                                                          |                           |            |  |  |
| SAVE SET RESTORE SET                                     | Apply                     |            |  |  |
|                                                          |                           |            |  |  |

Hdmi タブでの設定と出力イメージ: 1280x380, YUV, 8bit 出力

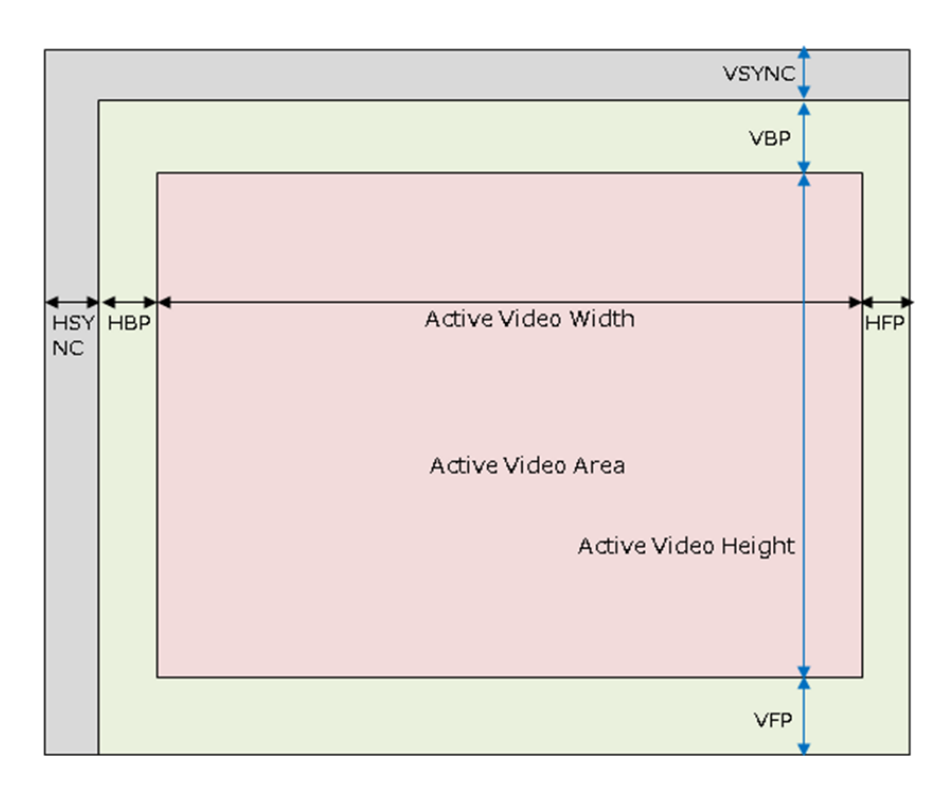

13.1. Sync Porality Setting (Easy タブ、Standard タブ、Advance タブ)

| Sync Polarity Setting |            |   |  |  |
|-----------------------|------------|---|--|--|
| VSYNC                 | Low Active | • |  |  |
| HSYNC                 | Low Active | • |  |  |

VSYNC: VSYNCの SYNC 期間の極性を指定できます。LowActive と HighActive が選択できます。 HSYNC: HSYNCの SYNC 期間の極性を指定できます。LowActive と HighActive が選択できます。

13.2. Sync Setting (Hdmi タブ)

| Sync Setting   |            |   |
|----------------|------------|---|
| VSYNC Polarity | Low Active | • |
| HSYNC Polarity | Low Active | • |
| HSYNC Pulse    | OFF        | • |

VSYNC Polarity : VSYNC の SYNC 期間の極性を指定できます。LowActive と HighActive が選択 できます。

HSYNC Polarity : HSYNC の SYNC 期間の極性を指定できます。LowActive と HighActive が選択 できます。

HSYNC Pulse: V ブランク中に HSYNC パルスを発生させるか ON, OFF で設定できます。

13.3. V-Blank Setting (Easy タブ)

| -V-Blank Setting |       |         |
|------------------|-------|---------|
| HSync Pulse      | OFF   | •       |
| Blanking Code    | 80808 | 080 Hex |

HSync Pulse : V ブランク中に HSYNC パルスを発生させるか ON, OFF で設定できます。 Blanking Code : V ブランク、H ブランク期間のデータを設定できます。

13.4. V-Blank Setting (Standard タブ、Advance タブ)

-V-Blank Setting -

| Blanking Code | 80808080 | Hex |
|---------------|----------|-----|

Blanking Code: V ブランク、H ブランク期間のデータを設定できます。

13.5. Blank Setting (Hdmi タブ)

| Diarik Securig |       |
|----------------|-------|
| Blanking Code  | 0 Hex |

Blanking Code:Vブランク、Hブランク期間のデータを設定できます。

| 13.6. | Video | Clock | Setting | (Easy タブ) |  |
|-------|-------|-------|---------|-----------|--|
|-------|-------|-------|---------|-----------|--|

| Video Clock Setting         |  |  |  |  |
|-----------------------------|--|--|--|--|
| DCK Mode :                  |  |  |  |  |
| SDR_MODE0(pos edge)         |  |  |  |  |
| video Clock (SDR rate) :    |  |  |  |  |
| 74.250000 V MHz             |  |  |  |  |
| 1 Clock Bit Size : 16 💌 Bit |  |  |  |  |
| 1 Pixel Bit Size : 16 💌 Bit |  |  |  |  |

DCK Mode: SVO-03が出力する DCK (Video Clock)の設定を行います。

| video  | Clock Setting       |   |   |
|--------|---------------------|---|---|
| DCK    | (Mode:              |   |   |
|        | SDR_MODE0(pos edge) | • |   |
| Vide   | SDR_MODE0(pos edge) |   |   |
|        | SDR_MODE1(neg edge) |   | L |
|        | DDR_MODE0(0)        |   | ۴ |
|        | DDR_MODE1(180)      |   | L |
| -Divel | DDR_MODE2(-90)      |   |   |
| FIXE   | DDR_MODE3(+90)      |   |   |

DCK Mode では、上図のように 6 種類の選択が可能となっています。

詳細は DCK 出力のハードウェア仕様書の「11. SDR/DDR モード設定」をご参照ください。 Video Clock (SDR rate): SDR Rate でのビデオクロック周波数を設定します。

| Video Clock (SDR rate) : |            |   |       |
|--------------------------|------------|---|-------|
|                          | 74.250000  | • | MHz   |
|                          | 27.000000  | * |       |
| 1 C                      | 36.000000  |   | ▼ Bit |
|                          | 48.000000  | _ |       |
| 1 Pi                     | 54.000000  |   | 🚽 Bit |
|                          | 72.000000  |   |       |
|                          | 74.250000  | - |       |
|                          | 84.000000  | = |       |
|                          | 94.500000  |   |       |
|                          | 148.500000 |   |       |
|                          | 2.700000   |   |       |
|                          | 98.182500  | Ŧ |       |

お使いになりたい周波数が存在しない場合には、弊社までお問い合わせください。

1 Clock Bit Size: 1 クロックあたりの画像データバス幅を設定します。8,16,24,32 の設定が可能です。8 と設定した場合は、1 回のピクセルクロックでデータ出力バスのうち、D0-D7 の 8 ビットが有効であることを意味します。16 と設定した場合は、1 回のピクセルクロックでデー タ出力バスのうち、D0-D15 の 16 ビットが有効であることを意味します。

32 と設定した場合は、1回のピクセルクロックでデータ出力バスのうち、D0-D31 の 32 ビット が有効であることを意味します。YUV の場合は1クロックで2 画素出力されます。32 ビットで 出力する際は CN5 も使用しますので、CN5 の 10pin ヘッダーも実装する必要があります。

24 と設定した場合は、1 回のピクセルクロックでデータ出力バスのうち、DO-D23 の 24 ビット が有効であることを意味します。RGB24 専用となり出力する際は CN5 も使用しますので、CN5 の 10pin ヘッダーも実装する必要があります。

AVI ファイル(DIB-無圧縮)の場合は、24を設定します。

1 Pixel Bit Size: 画像フォーマットに合わせて、1 画素を構成するビット数を設定します。 8,10,12,16,24 が設定可能です。

8 と設定した場合は、1 ピクセルが8 ビットであることを意味します。(RAW8)
10 と設定した場合は、1 ピクセルが10 ビットであることを意味します。(RAW10)
12 と設定した場合は、1 カラー成分が12 ビットであることを意味します。(RAW12)
16 と設定した場合は、1 カラー成分が16 ビットであることを意味します。(YUV、RGB565)
24 と設定した場合は、1 カラー成分が24 ビットであることを意味します。(RGB24)
AVI ファイル (DIB-無圧縮)の場合は、24 を設定します。

13.7. Video Clock Setting (Standard タブ、Advance タブ、Hdmi タブ)

| Video Clock Setting      |     |
|--------------------------|-----|
| DCK Mode :               |     |
| SDR_MODE0(pos edge)      | -   |
| Video Clock (SDR rate) : |     |
| 74.250000 💌              | MHz |
|                          |     |

DCK Mode: SVO-03 が出力する DCK (Video Clock)の設定を行います。

| DCK Mode :<br>SDR_MODE0(pos edge) | video   | Clock Setung        |   |
|-----------------------------------|---------|---------------------|---|
| SDR_MODE0(pos edge)               | DCk     | (Mode :             |   |
|                                   |         | SDR_MODE0(pos edge) | • |
| Vide SDR_MODE0(pos edge)          | Vide    | SDR_MODE0(pos edge) |   |
| SDR_MODE1(neg edge)               |         | SDR_MODE1(neg edge) |   |
| DDR_MODE0(0)                      |         | DDR_MODE0(0)        | ۴ |
| DDR_MODE1(180)                    |         | DDR_MODE1(180)      |   |
| DDR_MODE2(-90)                    | - Pivel | DDR_MODE2(-90)      |   |
| DDR_MODE3(+90)                    | TIACI   | DDR_MODE3(+90)      |   |

DCK Mode では、上図のように6種類の選択が可能となっています。

詳細は DCK 出力のハードウェア仕様書の「11. SDR/DDR モード設定」をご参照ください。 Video Clock (SDR rate): SDR Rate でのビデオクロック周波数を設定します。

| Vide   | eo Clock (SDR rate) : |   |       |
|--------|-----------------------|---|-------|
|        | 74.250000             | • | MHz   |
|        | 27.000000             |   |       |
| Pixel  | 36.000000             |   | L     |
| 1 IACI | 48.000000             |   |       |
| 1 Clo  | 54.000000             |   | 👻 Bit |
|        | 72.000000             |   |       |
| 1 Pb   | 74.250000             | = | ▼ Bit |
|        | 84.000000             |   |       |
|        | 94.500000             |   |       |
| -Outp  | 148.500000            |   |       |
|        | 2.700000              |   |       |
| Fran   | 98.182500             | Ŧ | JCLK  |

お使いになりたい周波数が存在しない場合には、弊社までお問い合わせください。

#### 13.8. Pixel Setting (Standard タブ)

| Pixel Setting    |    |       |
|------------------|----|-------|
| 1 Clock Bit Size | 16 | ▼ Bit |
| 1 Pixel Bit Size | 16 | ▼ Bit |

1 Clock Bit Size: 1 クロックあたりの画像データバス幅を設定します。8, 16, 24, 32 の設定が 可能です。8 と設定した場合は、1 回のピクセルクロックでデータ出力バスのうち、DO-D7 の 8 ビットが有効であることを意味します。16 と設定した場合は、1 回のピクセルクロックでデー タ出力バスのうち、DO-D15 の 16 ビットが有効であることを意味します。

32 と設定した場合は、1回のピクセルクロックでデータ出力バスのうち、D0-D31の32 ビット が有効であることを意味します。YUV の場合は1クロックで2 画素出力されます。32 ビットで 出力する際は CN5 も使用しますので、CN5 の 10pin ヘッダーも実装する必要があります。 24 と設定した場合は、1 回のピクセルクロックでデータ出力バスのうち、DO-D23 の 24 ビット が有効であることを意味します。RGB24 専用となり出力する際は CN5 も使用しますので、CN5 の 10pin ヘッダーも実装する必要があります。 AVI ファイル (DIB-無圧縮)の場合は、24 を設定します。

Pixel Bit Size:画像フォーマットに合わせて、1 画素を構成するビット数を設定します。
 8, 10, 12, 16 が設定可能です。
 8 と設定した場合は、1 ピクセルが8 ビットであることを意味します。(RAW8)
 10 と設定した場合は、1 ピクセルが10 ビットであることを意味します。(RAW10)
 12 と設定した場合は、1 カラー成分が12 ビットであることを意味します。(RAW12)
 16 と設定した場合は、1 カラー成分が16 ビットであることを意味します。(YUV、RGB565)
 24 と設定した場合は、1 カラー成分が24 ビットであることを意味します。(RGB24)
 AVI ファイル(DIB-無圧縮)の場合は、24 を設定します。

13.9. Pixel Setting (Advance タブ)

| 8       | ▼ Bit              |
|---------|--------------------|
| 16      | ▼ Bit              |
| e D0-D7 | -                  |
|         | 8<br>16<br>e D0-D7 |

1 Clock Bit Size: 1 クロックあたりの画像データバス幅を設定します。8,16,32 の設定が可 能です。8 と設定した場合は、1 回のピクセルクロックでデータ出力バスのうち、D0-D7 の 8 ビットが有効であることを意味します。16 と設定した場合は、1 回のピクセルクロックでデー タ出力バスのうち、D0-D15 の 16 ビットが有効であることを意味します。

32 と設定した場合は、1回のピクセルクロックでデータ出力バスのうち、DO-D31の32 ビット が有効であることを意味します。YUV の場合は1クロックで2 画素出力されます。32 ビットで 出力する際は CN5 も使用しますので、CN5 の 10pin ヘッダーも実装する必要があります。 24 と設定した場合は、1回のピクセルクロックでデータ出力バスのうち、DO-D23の24 ビット が有効であることを意味します。RGB24 専用となり出力する際は CN5 も使用しますので、CN5 の 10pin ヘッダーも実装する必要があります。

AVI ファイル(DIB-無圧縮)の場合は、24を設定します。

Pixel Bit Size:画像フォーマットに合わせて、1 画素を構成するビット数を設定します。
 8, 10, 12, 16 が設定可能です。
 8 と設定した場合は、1 ピクセルが8 ビットであることを意味します。(RAW8)
 10 と設定した場合は、1 ピクセルが10 ビットであることを意味します。(RAW10)
 12 と設定した場合は、1 カラー成分が12 ビットであることを意味します。(RAW12)
 16 と設定した場合は、1 カラー成分が16 ビットであることを意味します。(YUV、RGB565)
 24 と設定した場合は、1 カラー成分が24 ビットであることを意味します。(RGB24)
 AVI ファイル(DIB-無圧縮)の場合は、24 を設定します。

8bit Output Mode: 8bit 出力時に CN4 コネクタの CDO-CD7 に出力するか、CD8-CD15 に出力す るかを設定します。DO-D7 で CDO-CD7 に出力、D8-D15 で CD8-CD15 に出力します。

13.10. Pixel Setting (Hdmi タブ)

| Pixel Setting    |        |       |
|------------------|--------|-------|
| 1 Clock Bit Size | 8      | ▼ Bit |
| 1 Pixel Bit Size | 16     | ▼ Bit |
| Byte Swap        | Mode 1 | •     |

1 Clock Bit Size:1 クロックあたりの画像データバス幅を設定します。8,16,32 の設定が可 能です。8 と設定した場合は、1 回のピクセルクロックでデータ出力バスのうち、DO-D7 の 8 ビットが有効であることを意味します。16 と設定した場合は、1 回のピクセルクロックでデー タ出力バスのうち、DO-D15 の 16 ビットが有効であることを意味します。

32 と設定した場合は、1 回のピクセルクロックでデータ出力バスのうち、DO-D31 の 32 ビット が有効であることを意味します。YUV の場合は 1 クロックで 2 画素出力されます。32 ビットで 出力する際は CN5 も使用しますので、CN5 の 10pin ヘッダーも実装する必要があります。 24 と設定した場合は、1 回のピクセルクロックでデータ出力バスのうち、DO-D23 の 24 ビット

が有効であることを意味します。RGB24 専用となり出力する際は CN5 も使用しますので、CN5 の 10pin ヘッダーも実装する必要があります。

AVI ファイル(DIB-無圧縮)の場合は、24を設定します。

Pixel Bit Size:画像フォーマットに合わせて、1 画素を構成するビット数を設定します。
 8, 10, 12, 16 が設定可能です。
 8 と設定した場合は、1 ピクセルが8 ビットであることを意味します。(RAW8)
 10 と設定した場合は、1 ピクセルが10 ビットであることを意味します。(RAW10)
 12 と設定した場合は、1 カラー成分が12 ビットであることを意味します。(RAW12)
 16 と設定した場合は、1 カラー成分が16 ビットであることを意味します。(YUV、RGB565)
 24 と設定した場合は、1 カラー成分が24 ビットであることを意味します。(RGB24)
 AVI ファイル(DIB-無圧縮)の場合は、24 を設定します。

Byte Swap:データ信号のバイトアラインメントのスワップの方法を指定します。 Mode0:D3D2D1D0をD3D2D1D0と出力します(YYV時はY0,U,Y1,V出力) Mode1:D3D2D1D0をD2D3D0D1と出力します(YYV時はU,Y0,V,Y1出力) Mode2:D3D2D1D0をD3D0D1D2と出力します(YYV時はY0,V,Y1,U出力) Mode3:D3D2D1D0をD0D3D2D1と出力します(YYV時はV,Y0,U,Y1出力)

13.11. Sync Code Setting (Easy タブ)

Sync Code Setting

Enable Sync Code (SAV/EAV)

Enable Sync Code: SAV/EAV コードを付加するかどうかを設定します。チェック ON の時、付加 します。チェック ON 時に付加される SAV/EAV コードの 4 バイト目は下図の通りです。

| EAV-1 4th | f1f1f1f1 | SAV-1 4th | ecececec |
|-----------|----------|-----------|----------|
| EAV-2 4th | dadadada | SAV-2 4th | c7c7c7c7 |
| EAV-3 4th | b6b6b6b6 | SAV-3 4th | abababab |
| EAV-4 4th | 9d9d9d9d | SAV-4 4th | 80808080 |

13.12. Sync Code Setting (Standard タブ、Advance タブ)

| )          |
|------------|
| th ececece |
| th c7c7c7c |
| th ababab  |
| th 808080  |
|            |

Sync Code Setting は Active Videoの両端に SAV/EAV コードを付加することを設定できます。 Enable Sync Code (SAV/EAV)チェックを ON にすると SAV/EAV コードを付加して出力すること ができます。この場合でも VSYNC/HSYNC の同期コードは出力されます。 EAV-[1-4] 4th, SAV-[1-4] 4th のエディットボックスには独自の同期コードを指定することが できます。デフォルトでは下記の規定のコードが出力されます。

13.13. Output information (Easy タブ)

- · · · ·

| Output information |        |      |  |  |  |
|--------------------|--------|------|--|--|--|
| Frame Width        | 2200   | PCLK |  |  |  |
| Frame Height       | 1125   | Line |  |  |  |
| FPS                | 30.000 | fps  |  |  |  |

Frame Width は1フレームの水平方向ビデオクロック数を表示します。 Frame height は1フレーム全体のライン数を表示します。 FPS は出力フレームレートを表示します。

13.14. Output information (Standard タブ、Advance タブ、Hdmi タブ)

| Output Information |         |      |  |  |  |
|--------------------|---------|------|--|--|--|
| Frame Width        | 2200    | PCLK |  |  |  |
| Frame Height       | 2475000 | PCLK |  |  |  |
| FPS                | fps     |      |  |  |  |

Frame Width は1フレームの水平方向ビデオクロック数を表示します。 Frame height は1フレーム全体のビデオクロック数を表示します。 FPS は出力フレームレートを表示します。

13.15. Blanking Setting (Easy タブ)

| Blanking Setting |     |       |
|------------------|-----|-------|
| H-Blank          | 280 | Pixel |
| V_Blank          | 45  | Line  |

H-Blank:水平方向のブランクをピクセル数で設定します。 V-Blank:垂直方向のブランクをライン数で設定します。

| 13.16. | Video Timing Set | ting(Standard タ | ブ)      |                   |
|--------|------------------|-----------------|---------|-------------------|
|        | Video Timin      | g Setting       |         |                   |
|        | VFP              | 4               | Line    |                   |
|        | VSYNC            | 5               | Line    |                   |
|        | VBP              | 36              | Line    |                   |
|        | HFP              | 88              | PCLK    |                   |
|        | HSYNC            | 44              | PCLK    |                   |
|        | HBP              | 148             | PCLK    |                   |
|        |                  | <u></u>         |         |                   |
|        | VFP:垂直万          | 回のフロント          | ボーチを    | ライン数で設定します。       |
|        | VSYNC:垂直         | 方向の同期期          | 間をライ    | ン数で設定します。         |
|        | VBP:垂直方          | 向のバックポ          | ーチをラ・   | イン数で設定します。        |
|        | HSYNC            |                 |         |                   |
|        |                  |                 |         |                   |
|        |                  |                 |         |                   |
|        | VSYNC            |                 | -       |                   |
|        | ブランク             |                 |         |                   |
|        |                  |                 | VOD     |                   |
|        |                  | VEP             |         |                   |
|        |                  |                 |         |                   |
|        | HFP:水平方          | 向のフロント          | ポーチを    | PCLK 数で設定します。     |
|        | HSYNC:水平         | 方向の同期期          | 間を PCLK | 数で設定します。          |
|        | HBP:水平方          | 向のバックポ          | ーチを PC  | LK 数で設定します。       |
|        |                  |                 |         | Active Area Width |
|        |                  |                 | 1 1     |                   |
|        | HSYNC            |                 |         |                   |
|        |                  |                 |         |                   |
|        | フ゛ランク            |                 | _       |                   |
|        |                  |                 |         |                   |

НВР

HSYNC

HFP

13.17. Video Timing Setting (Advance タブ)

| Video Timing Setting |         |        |  |  |  |
|----------------------|---------|--------|--|--|--|
| VSSP                 | 11000   | PCLK   |  |  |  |
| VSPP                 | 2464000 | PCLK   |  |  |  |
| HSSP                 | 44      | PCLK   |  |  |  |
| HSPP                 | 2156    | PCLK   |  |  |  |
| HSIP                 | 44      | PCLK   |  |  |  |
| HSPR                 | 1125    | Repeat |  |  |  |
| DESP                 | 90392   | PCLK   |  |  |  |
| DEPP                 | 1920    | PCLK   |  |  |  |
| DEIP                 | 280     | PCLK   |  |  |  |
| DEPR                 | 1080    | Repeat |  |  |  |

出力するビデオタイミングを設定します。下図のタイミングチャートを参考に PCLK 数または Repeat 数を 10 進で設定してください。HSPR は下図の HSP1-HSP?-HSPR になり、一般的にライ ン数を設定します。DEPR も同様となります。DEPP、DEPR は Active Video Setting の Width、 Height と同じであり、こちらを設定すると自動的に Active Video Setting の更新を行います。

| NAMEOO              | <u> </u>               | · · · · · · · · · · · · · · · · · · · |                  |                    |
|---------------------|------------------------|---------------------------------------|------------------|--------------------|
| oFI                 |                        |                                       |                  |                    |
| < tvssp *           | tvšpp                  |                                       |                  | tvssp tvspp        |
| oVS                 |                        |                                       |                  |                    |
| K THSSP KHSPP THSIP | )) thsip thspp thsip ) | thsip thspp thsip                     | )) thsip thspp 😽 | thsep thssp thspp. |
| oHS HSP1            |                        |                                       | HSPR             |                    |
| tdesp               |                        |                                       | t DEEP           | tpesp .            |
| oDE                 |                        |                                       |                  |                    |

13.18. Video Timing Setting(Hdmi タブ)

| VFP   | 4   | Line + |
|-------|-----|--------|
|       | 0   | Pixel  |
| VSYNC | 5   | Line   |
| VBP   | зę́ | Line + |
|       | 0   | Pixel  |
| HFP   | 88  | Pixel  |
| HSYNC | 44  | Pixel  |
| HBP   | 148 | Pixel  |

VFP:垂直方向のフロントポーチをライン数とピクセル数で設定します。 VSYNC:垂直方向の同期期間をライン数で設定します。

VBP:垂直方向のバックポーチをライン数とピクセル数で設定します。

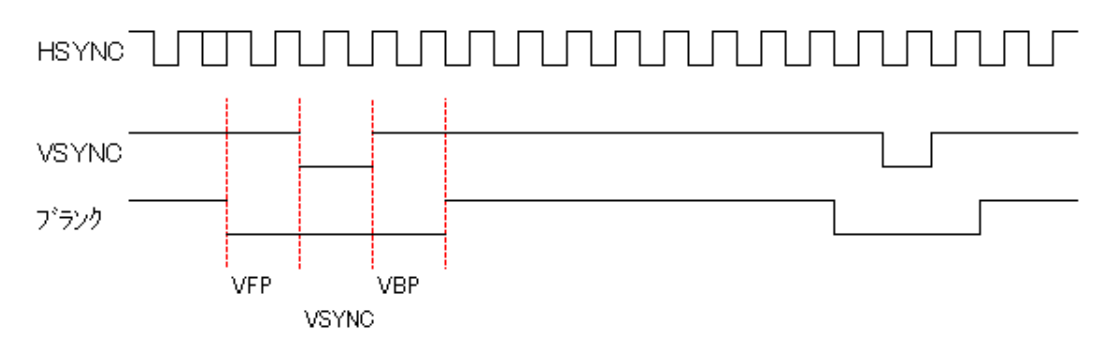

HFP:水平方向のフロントポーチを PCLK 数で設定します。 HSYNC:水平方向の同期期間を PCLK 数で設定します。

HBP:水平方向のバックポーチを PCLK 数で設定します。

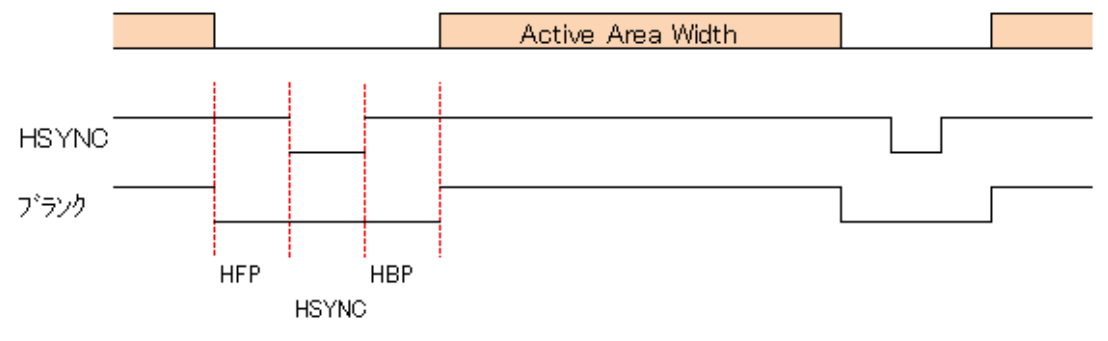

13.19. Active Video Setting (Easy、Standard タブ、Hdmi タブ)

| Active video Set | Active video Setting |       |  |
|------------------|----------------------|-------|--|
| Width            | 1920                 | Pixel |  |
| Height           | 1080                 | Line  |  |

画像サイズを幅(Width、ピクセル数)、高さ(Height、ライン数)で設定します。

13.20. Active Video Setting (Advance タブ)

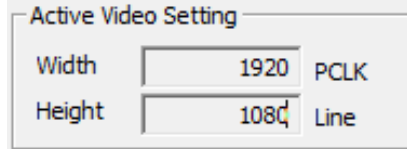

画像データの幅 (Width、PCLK 数) と高さ (Height、ライン数) を表示します。上記 Video Timing Setting の DEPP、DEPR と同じになり、DEPP、DEPR に入力された値は自動的にこちらに反映さ れます。

13.21. Output Image / Test (Hdmi タブ)

Output Image Test

Output Image:設定した値による波形イメージを表示します。現在は使用できません。 Test:DIP スイッチ 7 を OFF にしている状態で設定した値をボードに反映させます。SPI-ROM には書き込まれないので、ボードの電源を切ると設定はボードに保持されません。 13.22. Read ROM / Write ROM (Hdmi タブ)

# Read ROM

Read ROM:ボード上の SPI-ROM より、以前書き込まれた設定を読み Hdmi タブ内に表示させま す。 Device Select によりボードを指定する事で使用可能になります。

Write ROM:ボード上の SPI-ROM に Hdmi タブ内の設定を書き込みます。Device Select により ボードを指定する事で使用可能になります。ボードの電源を切っても設定は保持されるため、 DIP スイッチ 7 を ON にした状態でボードを起動すると再度 PC から設定をする事なくデータの 出力が可能です。

13.23. Display Name (Hdmi タブ)

Display Name s1-1920x1080 max 13 character

Display Name: SVO-03HDMI にて作成した仮想ディスプレイの名前を 13 文字以内で指定する事ができます。

13.24. Read Set / Write Set (Hdmi タブ)

| Read Set1  | Read Set2  | Read Set3  | Read Set4  | Read Set5  |
|------------|------------|------------|------------|------------|
| Write Set1 | Write Set2 | Write Set3 | Write Set4 | Write Set5 |

Read Set:.svo ファイルより設定値を読み込みます

Write Set:.svoファイルに設定値を書き込む事ができます。最大5セット書き込む事が可能です。

13.25. Input Video Timing Setting (Hdmi タブ)

| -Input Video | o Timing Setti | ng      |         |                        |
|--------------|----------------|---------|---------|------------------------|
| H blank      | 280 Pixel      | V blank | 45 Line | Pixel Freq 148.5 💌 MHz |
| w            | 1920           | н       | 1080    | V Freq 60.000 Hz       |
| Clip_X       | 320            | Clip_Y  | 350     |                        |

HDMI入力先に対する映像設定を行います。

H blank:水平方向のブランク数をピクセル数で設定します。(偶数)

V blank:垂直方向のブランク数をライン数で設定します

₩:水平方向の画素数を設定します。(偶数)

H: 垂直方向の画素数を設定します。

Clip\_X:クリップする場合の水平方向の開始座標を設定します。(偶数)

Clip\_Y:クリップする場合の垂直方向の開始座標を設定します。

Pixel Freq:モニター用ピクセル周波数を以下より選択します

27MHz、54MHz、72MHz、74.25MHz、108MHz

V Freq: Active Video Setting グループ内の Width、Height と上記設定からリフレッシュレートを算出して表示します。この算出された値が HDMI 信号出力機器とサポートしていない場合 は正常に映像を受信できません。

HDMI からの入力画像に対して、クリップする場合は Clip\_X、Clip\_Y にて開始座標、Active Video Setting の Width、Height でクリップ幅、クリップ高さを設定します。

クリップをしない場合は Clip\_X、Clip\_Y は 0 を設定してください。当然 Active Video Setting の Width、Height は Input Video Timing Setting の W と H と 同じになります。

## 14. Device Control 詳細

"Device" - "Control" メニューで表示される "Device Control" ダイアログの設定と動作について解説します。

| Current Position<br>Total Output Frames<br>Elapsed Time | 1<br>2640<br>0:00                                                       |
|---------------------------------------------------------|-------------------------------------------------------------------------|
| <u>P</u> lay<br>itrate = 589,234,176 [bps               | <u>S</u> top                                                            |
|                                                         | Current Position<br>Total Output Frames<br>Elapsed Time<br><u>P</u> lay |

14.1. Play Setting

Device-Seting で設定された画像出力タイミングで、どのように各画像フレームを出力するか 設定を行います。また、外部同期出力、複数の SVO ボードを使用して同期出力の設定も行いま す。

・Play cycle は読み込んだ画像ファイルを無限で出力するか1回のみの出力にするかを設定し ます。チェック OFF で1回のみ、チェック ON で無限となります。

・Play mode は画像データを逐次 PC から送信するか、SVO ボード内のメモリーに格納された画 像データだけにするかを設定します。チェック OFF で SVO ボード内のメモリーに格納された画 像データ、チェック ON で画像データを逐次 PC から送信になります。チェック OFF の時、SVO ボードのメモリーに収まりきらない画像ファイルの場合は画像ファイル先頭からメモリーに 入る分だけを格納します。

・Image sync は画像出力中に画像表示画面を更新するかを設定します。チェック OFF で更新を 行いません、チェック ON で1秒おきに更新を行います。ただし Play mode がチェック ON の時 に有効です。

・External Trigger は SVO ボードの汎用入力ポート(P4)に接続された外部トリガー信号を入 カし、画像出力開始をするかを設定します。チェック OFF で外部トリガーなしで出力し、チェ ック ON で外部トリガーによる画像出力を行います。

・External V/HSync は SVO ボードの汎用入力ポート (P4, P5) に接続された外部 VSync 信号、

外部 HSync 信号を入力し、入力した Sync 信号のタイミングで画像出力を行うかを設定します。 チェック OFF で外部 V/Hsync 入力なしで出力し、チェック ON で外部 V/HSync タイミングで画 像出力を行います。このチェックが ON の場合無条件に「External PCLK」もチェック ON とな り選択できないようになります。VSync、HSync それぞれの入力を受け付けるのは以下のピンで す。

〇外部 VSync 信号入力ピン;コネクタ4の11番ピン
 〇外部 HSync 信号入力ピン;コネクタ4の50番ピン
 〇外部 PCLK 信号入力ピン;コネクタ4の9番ピン

・External PCLK は SVO ボードの汎用入力ポート(P3)に接続された外部 PCLK 信号を入力し、 入力した PCLK 信号のタイミングで画像出力を行うかを設定します。チェック OFF で外部 PCLK 入力なしで出力し、チェック ON で外部 PCLK タイミングで画像出力を行います。

・Trigger out は SVO ボードの汎用出力ポート(PO)に接続された外部トリガー信号を出力す るかを設定します。チェック OFF で外部トリガー出力なしで、チェック ON で外部トリガー出 力ありになります。外部トリガー出力は複数の SVO ボードから同期出力を想定した運用で使用 され、マスターとなる SVO ボードから外部トリガー信号を出力し、マスター自信も含め外部ト リガー入力を行い、入力した外部トリガー信号を画像出力開始トリガーとし、画像出力を開始 します。

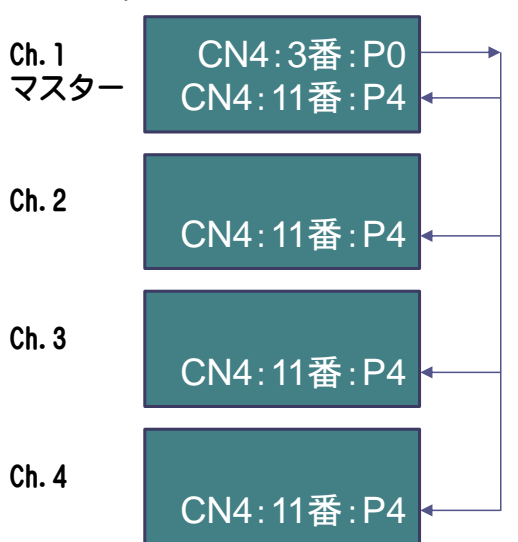

## CN4:3 番:PO は外部トリガー出力信号で、CN4:11 番:P4 は外部トリガー入力信号です。 上図の 4 台の SVO ボードで同期出力を行う場合は、Ch.2~Ch.4 の SVO ボードを制御する SVOgenerator.exe で外部トリガー待ち (Extrenal trigger ON) で画像出力を開始 (Play) し、 次に ch.1のマスターで自分自身も外部トリガー待ち (Extrenal trigger ON) で画像出力を開 始 (Play) し、100msec ウェイト後、外部トリガー出力を行います。Ch.1~Ch.4の SVO ボード は外部トリガー入力を受信して、画像出力となります。

## SVOボード

・Information fps / bps:出力フレームレート、出力ビットレートを表示します。